# Thermo Forma

# Model:

# **Table Top Orbital Shaker\***

**Operating and Maintenance Manual** 

Manual No: 7014518 Rev. 0

\* Triple counter-balanced, single eccentric drive mechanism (U.S. Patent #5,558,437)

Model 4518 TT Orbital Shaker \_

### **Read This Instruction Manual.**

Failure to read, understand and follow the instructions in this manual may result in damage to the unit, injury to operating personnel, and poor equipment performance.

CAUTION! All internal adjustments and maintenance must be performed by qualified service personnel.

Refer to the serial tag on the back of this manual.

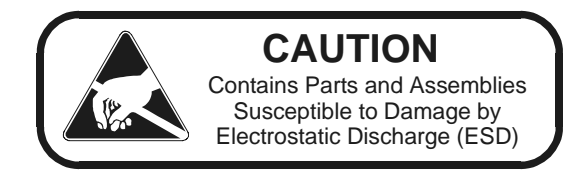

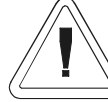

The Model 4518 must be used to process nonflammable materials only!

The material in this manual is for information purposes only. The contents and the product it describes are subject to change without notice. Thermo Forma makes no representations or warranties with respect to this manual. In no event shall Thermo Forma be held liable for any damages, direct or incidental, arising out of or related to the use of this manual.

| MANUA | L NO. 7014518  |          |                                                      |     |
|-------|----------------|----------|------------------------------------------------------|-----|
|       |                | 12/29/98 | Removed P/N 300311 from Section 1.1, per A. Campbell | deg |
| _     | 17428 / OS-154 | 6/22/98  | Added warning on ground to recorder outlet           | heg |
| -     | OS-136         | 7/31/97  | Added pkg Sealview to packing list                   | heg |
| _     | IN-2212        | 1/24/97  | Patent notation added to cover                       | heg |
| 0     | IN-2212        | 12/19/96 | Added RJ-11 connector information                    | heg |
| _     | -              | 1/24/97  | Patent notation on cover                             | deg |
| REV   | ECN            | DATE     | DESCRIPTION                                          | Ву  |

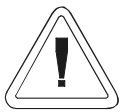

Important operating and/or maintenance instructions. Read the accompanying text carefully.

Ce symbole attire l'attention de l'utilisateur sur des instructions importantes de fonctionnement et/ou d'entretien. Il peut être utilisé seul ou avec d'autres symboles de sécurité. Lire attentivement le texte d'accompagnement.

Wichtige Betriebs- und/oder Wartungshinweise. Lesen Sie den nachfolgenden Text sorgfältig. Importante instruccions de operacion y/o mantenimiento. Lea el texto acompanante cuidadosamente.

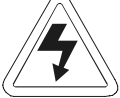

Potential electrical hazards. Only qualified persons should perform procedures associated with this symbol. Ce symbole attire l'attention de l'utilisateur sur des risques électriques potentiels. Seules des personnes qualifiées doivent appliquer les instructions et les procédures associées à ce symbole.

Gefahr von Stromschlägen. Nur qualifizierte Personen sollten die Tätigkeiten ausführen, die mit diesem Symbol bezeichnet sind.

Potencial de riesgos electricos. Solo personas das capacitadadas deben ejecutar los procedimientos asociadas con este simbulo.

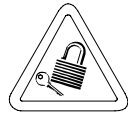

Equipment being maintained or serviced must be turned off and locked off to prevent possible injury.

Risques potentiels liés à l'énergie. L'équipement en entretien ou en maintenance doit être éteint et mis sous clé pour éviter des blessures possibles.

Geräte, an denen Wartungs- oder Servicearbeiten durchgeführt werden, müssen abgeschaltet und abgeschlossen werden, um Verletzungen zu vermeiden.

El equipo recibiendo servicio o mantenimiento debe ser apagado y segurado para prevenir danos.

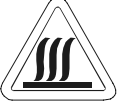

Hot surface(s) present which may cause burns to unprotected skin, or to materials which may be damaged by elevated temperatures.

Présence de surface(s) chaude(s) pouvant causer des brûlures sur la peau non protégée, ou sur des matières pouvant être endommagées par des températures élevées.

Heiße Oberfläche(n) können ungeschützter Haut Verbrennungen zufügen oder Schäden an Materialien verursachen, die nicht hitzebeständig sind.

Superficias calientes que pueden causar quemaduras a piel sin proteccion o a materiales que pueden estar danados por elevadas temperaturas.

- $\sqrt{}$  Always use the proper protective equipment (clothing, gloves, goggles, etc.)
- $\sqrt{}$  Always dissipate extreme cold or heat and wear protective clothing.
- $\sqrt{}$  Always follow good hygiene practices.
- $\sqrt{}$  Each individual is responsible for his or her own safety.

## Do You Need Information or Assistance on Thermo Forma Products?

If you do, please contact us 8:00 a.m. to 6:00 p.m. (Eastern Time) at:

| Direct                           |
|----------------------------------|
| Toll Free, U.S. and Canada       |
| FAX                              |
| Internet Worldwide Web Home Page |
| Service E-Mail Address           |
|                                  |

Our **Sales Support** staff can provide information on pricing and give you quotations. We can take your order and provide delivery information on major equipment items or make arrangements to have your local sales representative contact you. Our products are listed on the Internet and we can be contacted through our Internet home page.

Our **Service Support** staff can supply technical information about proper setup, operation or troubleshooting of your equipment. We can fill your needs for spare or replacement parts or provide you with on-site service. We can also provide you with a quotation on our Extended Warranty for your Thermo Forma products.

Whatever Thermo Forma products you need or use, we will be happy to discuss your applications. If you are experiencing technical problems, working together, we will help you locate the problem and, chances are, correct it yourself...over the telephone without a service call.

When more extensive service is necessary, we will assist you with direct factory trained technicians or a qualified service organization for on-the-spot repair. If your service need is covered by the warranty, we will arrange for the unit to be repaired at our expense and to your satisfaction.

Regardless of your needs, our professional telephone technicians are available to assist you Monday through Friday from 8:00 a.m. to 6:00 p.m. Eastern Time. Please contact us by telephone or fax. If you wish to write, our mailing address is:

Thermo Forma Millcreek Road, PO Box 649 Marietta, OH 45750

International customers, please contact your local Thermo Forma distributor.

### **Table of Contents**

| Section 1 - Receiving                                                                                                    | 1 |
|----------------------------------------------------------------------------------------------------|---|
| 1.1 Preliminary Inspection                                                                                                    | 1 |
| 1.2 Visible Loss or Damage                                                                                                    | 1 |
| 1.3 Responsibility for Shipping Damage                                                                                                    | 1 |
| 1.4 Packing List                                                                                                    | 1 |
| -                                                                                                    |   |
| Section 2 - Installation                                                                                                    | 1 |
| 2.1 Location                                                                                                    | 1 |
| 2.2 Removing the Pallet Shipping Brackets                                                                                                    | 1 |
| 2.3 Installing the Shaker Platform2 - 2                                                                                                    | 2 |
| a. Removing Drive Mechanism Shipping Bracket 2 - 2                                                                                                    | 2 |
| b. Installing the Platform                                                                                                    | 2 |
| 2.4 Electrical Requirements                                                                                                    | 3 |
| 2.5 Assembling the Flask Clips                                                                                                    | 3 |
| 2.6 Installing the Flask Clips                                                                                                    | 3 |
| 2.7 Installing the Test Tube Holders                                                                                                    | 4 |
| 2.8 Test Tube Racks and Adjustable-Angle Rack Holder 2 - 4                                                                                                    | 1 |
| 2.9 The RS-232 Interface Connector                                                                                                    | 5 |
| 2.10 Connecting the Remote Alarm                                                                                                    | 5 |
| 2.11 Lid Security Lock                                                                                                    | 5 |
| 2.12 Quick Reference Guide                                                                                                    | 5 |
|                                                                                                    |   |
| Section 3 - Operation                                                                                                    | 1 |
| 3.1 Introduction                                                                                                    | 1 |
| 3.2 Factory Settings                                                                                                    | 1 |
| a. At Initial Start-Up                                                                                                    | 1 |
| b. Pre-set Programs                                                                                                    | 2 |
| c. Other Factory Default Settings                                                                                                    | 2 |
| 3.3 Operating the Control Panel                                                                                                    | 2 |
| 3.4 Quick Start Up                                                                                                    | 2 |
| 3.5 Changing Time, Speed and Temperature Settings 3 - 3                                                                                                    | 3 |
| a. Changing the Time setting                                                                                                    | 3 |
| b. Changing the RPM setting                                                                                                    | 3 |
| c. Changing the Temperature Setting                                                                                                    | 3 |
| d. Hold Function - Setting to Count Elapsed Time .3 - 3                                                                                                    | 3 |
| 3.6 Operating the Shaker using Pre-Set Programs3 - 4                                                                                                    | 4 |
| 3.7 Making or Editing the Pre-Set Programs                                                                                                    | 1 |
| 3.8 Changing/Setting the Access Code                                                                                                    | 1 |
| 3.9 Setting the Remote Alarms                                                                                                    | 4 |
| 3.10 Audible and Visual Alarms                                                                                                    | 1 |
| a. Silencing the Audible Alarm                                                                                                    | 4 |
| b. Clearing the alarm display                                                                                                    | 4 |
| c. Over Temp Alarm and Over Temp Shutdown3 - 5                                                                                                    | 5 |
| d. Raising and Lowering Temp Alarms Setpoints 3 - 5                                                                                                    | 5 |
| 3.11 Turning the Audible Alarm Feature On or Off                                                                                                    | 5 |
| 3.12 Reading the Accumulated Run Time                                                                                                    | 5 |
| 3.13 Temperature Calibration                                                                                                    | 5 |
| 3.14 Reading the Over Temperature Probe                                                                                                    |   |
| first interest and the state in the second second s | 5 |

| <b>Section 4 - Maintenance</b>                            |  |  |  |  |
|-----------------------------------------------------------|--|--|--|--|
| 4.1 General Cleaning and Lubrication                      |  |  |  |  |
| a. Shaker Platform and Cabinet                            |  |  |  |  |
| b. Control Panel                                          |  |  |  |  |
| Section 5 - Service                                       |  |  |  |  |
| 5.1 Alarms and Alarm Conditions                           |  |  |  |  |
| 5.3 Adjusting the Drive V-Belt Tension                    |  |  |  |  |
| 5.4 Installing a new Drive V-Belt                         |  |  |  |  |
| 5.5 Troubleshooting and replacing the Circuit Boards5 - 3 |  |  |  |  |
| a. Removing the Control Panel                             |  |  |  |  |
| b. Main Circuit Board and Power Supply Tray 5 - 3         |  |  |  |  |
| c. Temperature Control Circuit Board                      |  |  |  |  |
| d. Microprocessor Circuit Board                           |  |  |  |  |
| e. Motor Driver Circuit Board                             |  |  |  |  |
| f. Manual Reset Safety Circuit Breaker                    |  |  |  |  |
| g. Temperature Sensors5 - 6                               |  |  |  |  |
| Section 6 - Specifications                                |  |  |  |  |
| <b>Section 7 - Parts List</b>                             |  |  |  |  |
| Section 8 - Electrical Schematics                         |  |  |  |  |

### Section 1 - Receiving

#### 1.1 Preliminary Inspection

This item was thoroughly inspected and carefully packed prior to shipment and all necessary precautions were taken to ensure safe arrival. Immediately upon receipt, before the unit is moved from the receiving area, carefully examine the shipment for loss or damage. Unpack the shipment and inspect both interior and exterior for any in-transit damage.

### 1.2 Visible Loss or Damage

If any loss or damage is discovered, note any discrepancies on the delivery receipt and call the delivering carrier and request that their representative perform an inspection. Do not discard any of the packing material and do not move the shipment from the receiving area.

### 1.3 Responsibility for Shipping Damage

For products shipped F.O.B. Marietta, Ohio, the responsibility of Thermo Forma ends when the merchandise is loaded onto the carrier's vehicle.

On F.O.B. Destination shipments, Thermo Forma's and the carrier's responsibility ends when your Receiving Department personnel sign a free and clear delivery receipt.

Whenever possible, Thermo Forma will assist in settling claims for loss or in-transit damage.

### 1.4 Packing List

The Model 4518 Orbital Incubator Shaker is supplied with the following materials:

- 2 Keys for the lid lock (packaged and attached to the outside of the unit)
- 1 T-handle 5/32" hex socket wrench
- 2 Platform alignment studs 1/4-20
- 1 Shaker Platform
- 6 Grade 8, 5/32" hex socket flat head screws (provided with platform)
- 1 Screwdriver for flask clip installation and removal
- 1 Line cord
- 1 Instruction manual

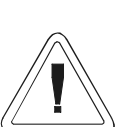

This Shaker is heavy! The net weight of Model 4518 is 153 lbs. (69.5kg) Place this unit on a support surfaces which will accommodate both the weight and operating motion of this shaker. Have assistance available when moving it.

Section 2 - Installation

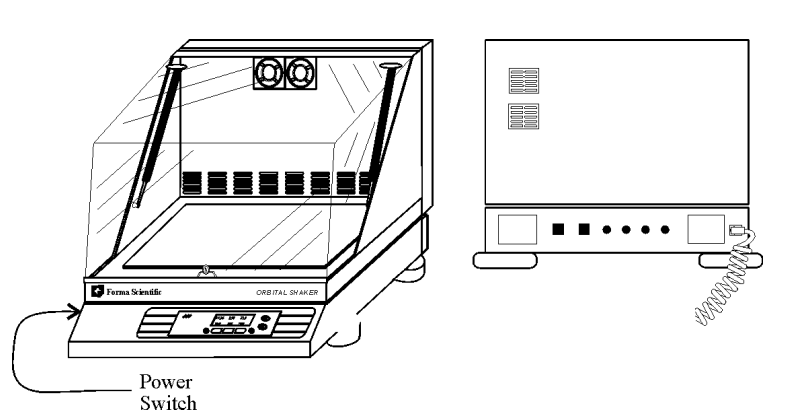

Figure 2-1 Thermo Forma Model 4518 Table Top Laboratory Incubator/Shaker

### 2.1 Location

Install the shaker on a sturdy table or bench. The support structure must be able to accommodate both the weight and operating motion of the shaker. The shaker can also be placed under a bench or in a "knee well."

#### 2.2 Removing the Pallet Shipping Brackets

The Orbital Shaker is secured to its shipping pallet with two brackets, one on each side of the frame. Remove these brackets when the unit is unpacked by unhooking them from the shaker frame.

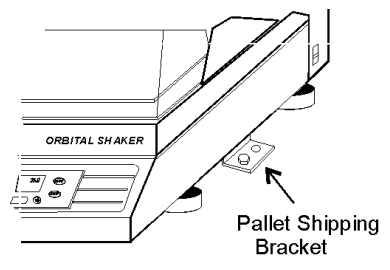

Figure 2-2

### 2.3 Installing the Shaker Platform

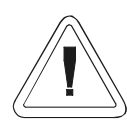

Remove the drive mechanism shipping bracket and install the shaker platform before plugging in or attempting to operate the unit.

### a. Removing Drive Mechanism Shipping Bracket

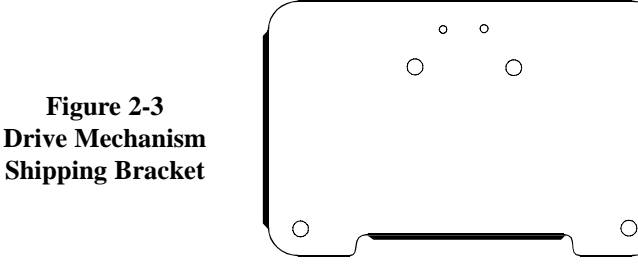

To protect the shaker's orbital mechanism during shipment, a sheet metal bracket is installed and must be removed before the unit can be operated. (Refer to Figure 2-3.) Using a 7/16" and 9/16" wrench, remove the three 1/4-20 and single 3/8-18 bolts.

### b. Installing the platform

Standard on the Model 4518 Shaker/Incubator is a heavyduty, 18" (wide) x 17-3/4" (front to back), 5/16" aluminum platform. The shaker platform is attached to the orbital mechanism with six 5/32" hex socket flat head screws, Grade 8. These screws are hardened and should not be exchanged with any other screw type. A 5/32" hex socket wrench is included with the shaker. This wrench must be used when attaching the platform. Figure 2-4 identifies the hex socket wrench and hex socket flat head screws.

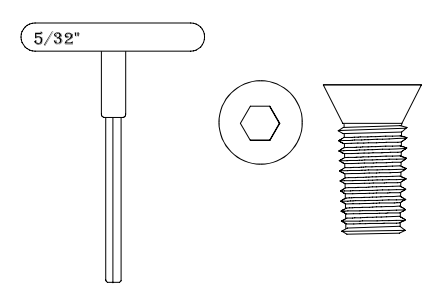

Figure 2-4 T-Handle Wrench and Hex Socket Head Screw

Do not attempt to use a Phillips head screwdriver.

To install the shaker platform:

1. Insert the two 1/4-20 alignment pins into the two mounting holes identified in Figures 2-5 and 2-6.

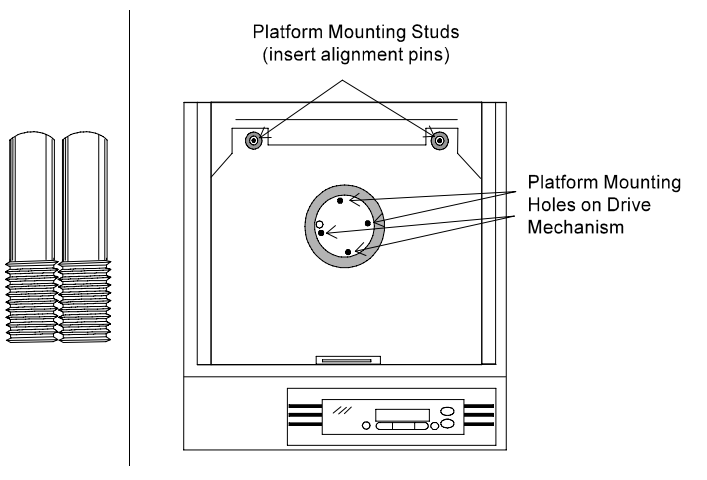

Figure 2-5 Platform Mounting Holes and Alignment Pins

- 2. Rotate the drive mechanism until the four mounting holes generally match the holes in the platform.
- 3. Place the platform onto the shaker and over the alignment pins.
- 4. Move the platform in an orbital motion until one or more of the center mounting holes are located.
- 5. Insert the hex socket head screws as the four holes are located. Do not tighten the screws.
- 6. Remove the 1/4-20 alignment pins and replace them with the remaining two hex socket screws.

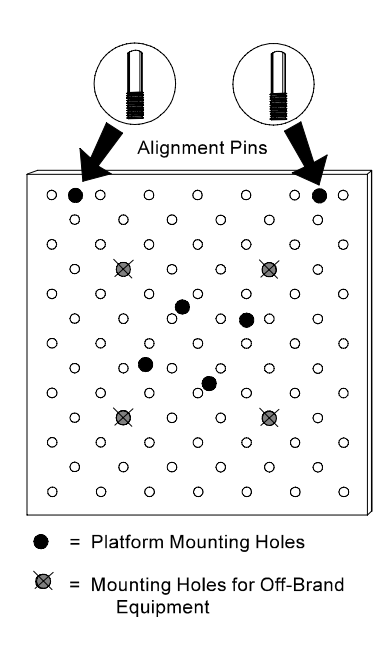

Figure 2-6 Platform Mounting Hole Locations

7. Tighten all screws as tight as possible using the T-handle wrench. If a torque wrench is available, tighten these screws at 120 in. lbs. Check these screws monthly if the unit is operated at or near maximum RPM.

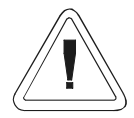

Use only the hex socket flat screws to fasten the platform. And, use only the T-handle wrench to tighten the screws. If a torque wrench is available, torque the screws at 120 in. lbs. The platform screws should be checked monthly if the unit is operated at or near maximum RPM.

### 2.4 Electrical Requirements

The electrical power requirements of the Model 4518 Shaker are:

 Model 4518
 90-125 VAC, 50/60 Hz, 1 PH, 5.6 FLA

 180-250 VAC, 50/60 Hz, 1 PH, 2.9 FLA

Because Thermo Forma Orbital Shakers operate at a wide range of voltages, the electrical line cord is not permanently wired to the unit. Instead, a line cord receptacle is provided which accepts power cords for 110 or 220 volts. A voltage selector switch is located behind a cover on the rear panel of the shaker adjacent to the line cord receptacle. This switch must be set for the voltage in use at the laboratory site. Refer to Figures 2-7 and 2-13. (The power switch is located on the right side panel of the shaker cabinet.)

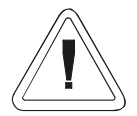

Before plugging in the shaker, remove the metal plate covering the electric power selector switch and verify that it is set for the electrical service available. Figure 2-7 illustrates the switch and switch positions. Refer to Figure 2-13 for the location of the selector switch.

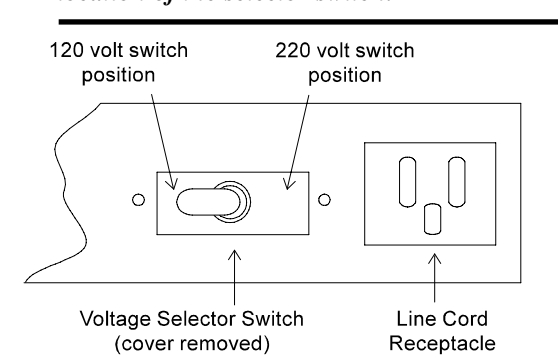

Figure 2-7 Voltage Selector Switch, cover removed

### 2.5 Assembling the Flask Clips

Each Flask Clip up to 1 liter in size is supplied with a metal spring which must be installed onto the clip. Two liter flask clips are supplied with two springs.

For flask clips through 500 ml, insert the end of each spring into the holes on the top of the clip leg as shown in Figure 2-8. One liter flask clips require the spring ends to be hooked together as shown in Figure 2-9.

The spring ends on the two liter flask clip are also hooked together, but require the rubber spring tubes to be installed between the clip legs. (Figure 2-9) The second spring and spring tubes are placed around the base of the clip after it has been installed onto the platform.

### 2.6 Installing the Flask Clips

The Model 4518 will accommodate glassware in numbers and sizes from forty-nine 25 ml flasks to five 2 liter flasks. All Forma platforms have mounting holes for flask clips and test tube racks made by other manufacturers (Refer to the Platform illustration, Figure 2-6).

Table 2-1 lists the flask clip assemblies and kits available for Forma Shakers.

Flask clips can be attached anywhere on the shaker platform. The counter -balanced design of Forma shakers accommodates the worst unbalanced load. The flask clips are supplied with the proper screws and are attached to the platform with a standard Phillips screwdriver or with the screwdriver provided with the unit.

 Table 2-1

 Thermo Forma Model 4518 Shaker Platform Flask Clip

 Capacity and Kit Assembly Part Numbers

| Dedicated<br>Platform No. | No. of<br>Clips | Flask Size | Springs per<br>Clip | Screws per<br>Clip |
|---------------------------|-----------------|------------|---------------------|--------------------|
| 238010                    | 49              | 25 ml      | 1                   | 1                  |
| 238011                    | 49              | 50 ml      | 1                   | 1                  |
| 238012                    | 25              | 125 ml     | 1                   | 1                  |
| 238013                    | 18              | 250/300 ml | 1 (w/large pad)     | 1                  |
| 238014                    | 16              | 500 ml     | 1                   | 1                  |
| 238015                    | 8               | 1 L        | 1                   | 5                  |
| 238016                    | 5               | 2 L        | 2 (w/10 tubes)      | 5                  |

Figures 2-8 and 2-9 illustrate the installation of the flask clips. Note that 1 liter and 2 liter flask clips use five screws. The 250/300 flask clip has an adhesive-backed flask cushion pad which is installed on the flat base of the clip body. A hole is provided in the pad for the mounting screw. (See Figure 2-8.)

Figure 2-8 Installing the flask clip assembly with a single screw. (250/300 ml flask shown with cushion pad installed.

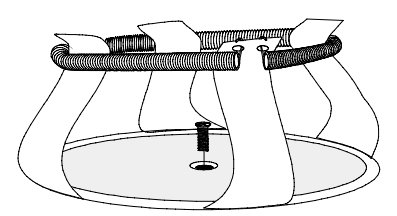

Figure 2-9 Installing 2 liter flask clips. Note that two sets of springs and rubber tubes are used. The lower set is installed after the clip is attached to the platform.

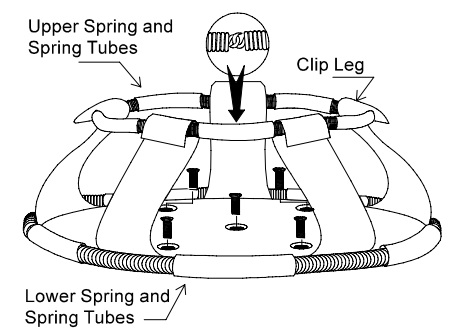

### 2.7 Installing the Test Tube Holders

Thermo Forma Accessory Test Tube Racks and Test Tube Rack Holders are available in four sizes and are listed in Table 2-2. All the Thermo Forma Test Tube Rack Holders are adjustable in seven positions, swinging and locking at  $15^{\circ}$ ,  $30^{\circ}$  and  $45^{\circ}$  in either direction. Figure 2-10 illustrates the Test Tube Rack Holder with rack in place.

To remove the rack, spread the metal tabs on either end of the holder and lift out the plastic Test Tube Rack.

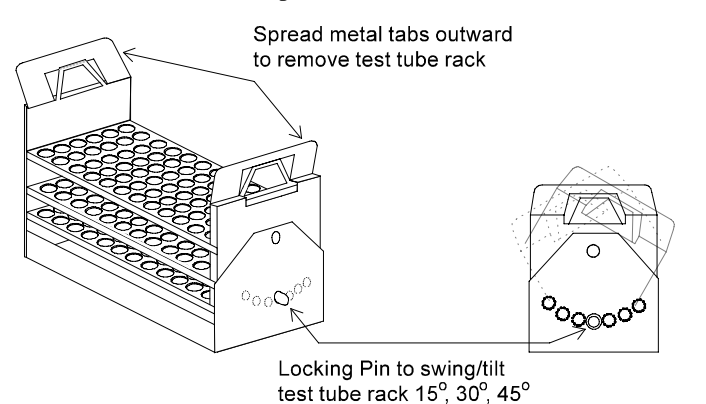

Figure 2-10 Test Tube Rack showing the swing/tilt mechanism

To install the Test Tube Rack Holder onto the shaker platform, remove the rack and rotate the swing-bed of the holder 90° by pulling the knobs of the locking pins on either end of the holder outward. The pins are locked outward by turning the knob 1/4-turn. (Figure 2-11) Attach the tray to the platform with the screws provided.

Figure 2-11 Test Tube Rack Holder with the Test Tube Rack Removed

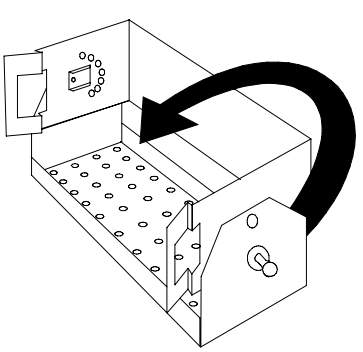

# 2.8 Accessory Test Tube Racks and Adjustable-Angle Test Tube Rack Holder

| Part Number | Description                                                                                                    |  |
|-------------|----------------------------------------------------------------------------------------------------|--|
| 950040      | Test Tube Rack, 10-13 mm size                                                                                              |  |
| 950060      | Test Tube Rack, 16-20 mm size                                                                                              |  |
| 600074      | Test Tube Rack, 21-25 mm size                                                                                              |  |
| 600075      | Test Tube Rack, 26-30 mm size                                                                                              |  |
| 600076      | Adjustable-Angle Test Tube Holder<br>with Rack, 10-13 mm                                                                   |  |
| 600077      | Adjustable-Angle Test Tube Holder<br>with Rack, 16-20 mm                                                                   |  |
| 600078      | Adjustable-Angle Test Tube Holder<br>with Rack, 21-25 mm                                                                   |  |
| 600079      | Adjustable-Angle Test Tube Holder<br>with Rack, 26-30 mm                                                                   |  |
| 194024      | #10-24 Pan head Phillips screws for<br>mounting test tube holders<br>to Orbital Shaker platforms                           |  |
| 185062      | Pan head Phillips screws, washers<br>and nuts for mounting test<br>tube holders to Models<br>2568 and 2569 Shaker<br>Baths |  |

### 2.9 The RS-232 Interface Connector

The Model 4518 Orbital Shaker is equipped with an RS-232 Serial Communication Interface for the remote transmission of data. An RJ-11 telephone style connector is located on the rear of the incubator. A cable with RJ-11 plugs, and an RJ-11 to DB-25 adapter are required. Refer to Figure 2-13 for connector locations on the shaker back panel.

The data is "dumb terminal" formatted, which permits interfacing with either a computer or a serial printer.

Three wires are used for the RS-232 interface:

| 1. Transmit data (/TXD) - pin 2 DB-25 connection |
|--------------------------------------------------|
|--------------------------------------------------|

- 2. Receive data (/RXD) pin 3 DB-25 connections
- 3. Signal ground (GND) pin 7 DB-25 connections

The data format is:

| Baud       | 1200 (9600 baud with jumper at J2 on the Main Control Board) |
|------------|--------------------------------------------------------------|
| Data bits  | 8 (7 bit ASCII with leading zero)                            |
| Start bits | 1                                                            |
| Stop bits  | 1                                                            |
| Parity     | none                                                         |
|            |                                                              |

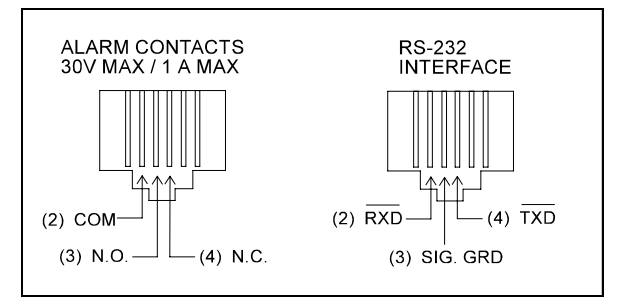

Figure 2-12 RS-232 and Remote Alarm Connectors

The data transfer sequence is transmitted in the following format. X refers to the numerical time, RPM and temperature.

### (NUL)XX:XX(H)(SP)(SP)XXXRPM(SP)(SP)XX.XC(SP)(LF)(CR)(EOT)

| NUL | - | Null character (0) |
|-----|---|--------------------|
| SP  | - | Space              |
| LF  | - | Line feed          |
| CR  | - | Carriage return    |
| EOT | - | End of text (4)    |
| Н   | - | Hold Mode          |

The Model 4518 transmits time, RPM and temperature information one minute after power is first applied to the unit and then every 60 minutes. The shaker's microprocessor responds to two ASCII commands from the remote:

### DC1 (XON), and DC3 (XOFF)

• DC1 (17, 11 Hexadecimal)

The shaker will transmit Time, Temperature and RPM data upon receiving "DC1" (XON) and will restart 60 minute interval transmissions unless they have been inhibited by a "DC3" (XOFF).

• DC3 (19, 13 Hexadecimal)

Receiving a "DC3" (XOFF) from the remote inhibits the shaker from sending serial data indefinitely until a "DC1" (XON) is received.

### 2.10 Connecting the Remote Alarm

| IMPORTA     | NT USER INFORMATION                   |
|-------------|---------------------------------------|
| Caution!    | Stored product should                 |
| be protect  | ed by an activated alarm              |
| system ca   | pable of initiating a timely          |
| response    | 24 hours/day. Thermo                  |
| Forma Ala   | arms provide interconnect             |
| for central | ized monitoring.                      |
|             | e e e e e e e e e e e e e e e e e e e |

An internal, remote alarm SPDT relay is provided to monitor alarms and is connected by an RJ-11 (telephone style) jack located on the rear of the cabinet. The relay provides NO (normally open) and NC (normally closed) output and may be wired to a central remote alarm location or to an independent alarm system.

Figure 2-12 identifies the pin contacts. Figure 2-15 shows the location of the Remote Alarm Connector.

A modular to modular cable (Thermo Forma Stock No. 190388) and an RJ-11 telephone style terminal converter (Stock No. 190392) or equivalent may be used to convert the remote alarm output to a screw terminal connection. Refer to Figures 2-13 and 2-14.

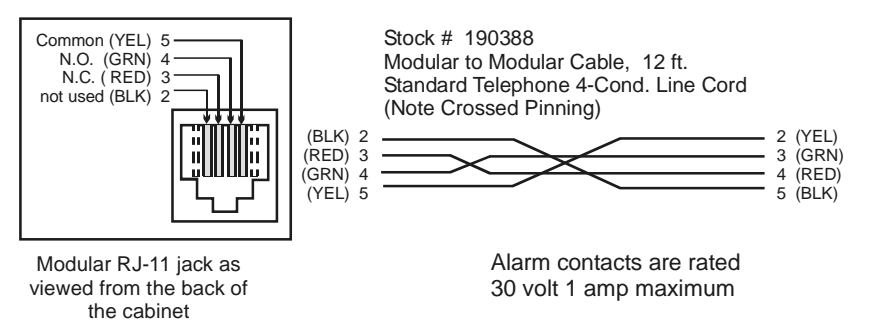

Figure 2-13

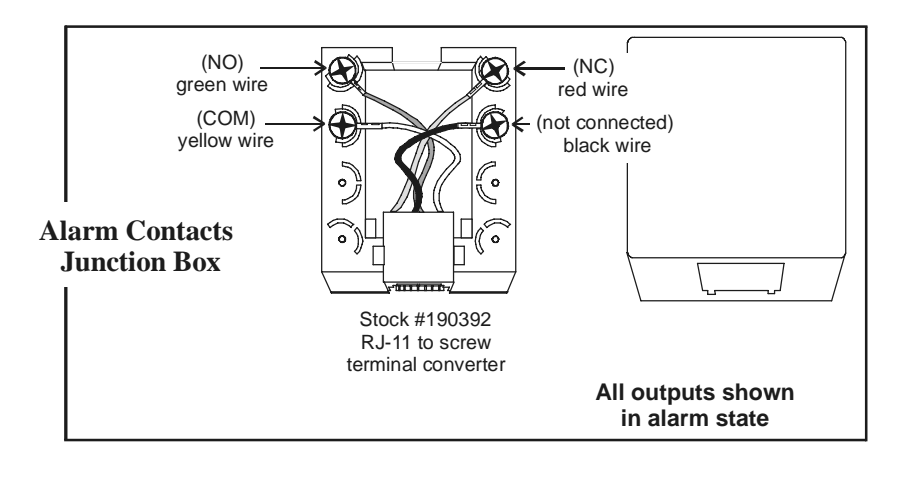

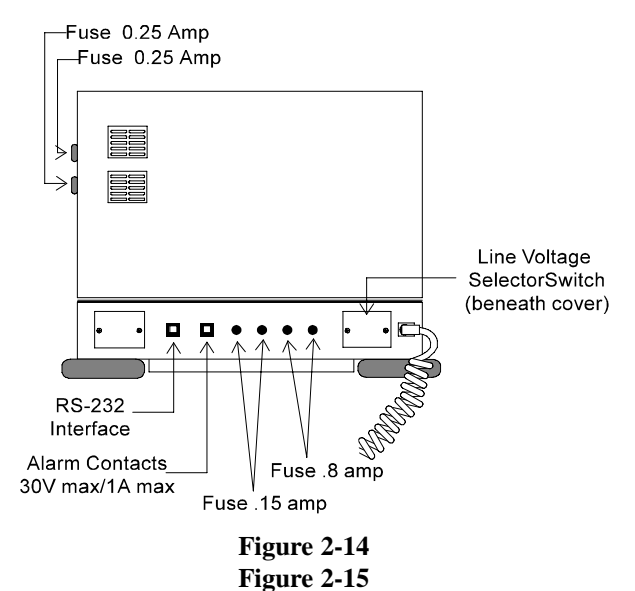

Rear Panel of the Model 4518 Tabletop Shaker

### 2.11 Lid Security Lock

To protect the contents of the shaker or prevent tampering or unauthorized access, a security lock is located on the front of the acrylic lid. Two keys for this lock are in the parts package attached to the outside of this unit when shipped.

### 2.12 Quick Reference Guide

A Quick Reference Guide and a self-adhering vinyl pouch is included in the manual bag. Adhere the vinyl pouch in a convenient location on, or near, the shaker and insert the Quick Reference Guide for easy user reference.

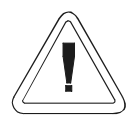

Caution! Do not adhere the pouch to the side panels of the Model 4518.

### **Section 3 - Operation**

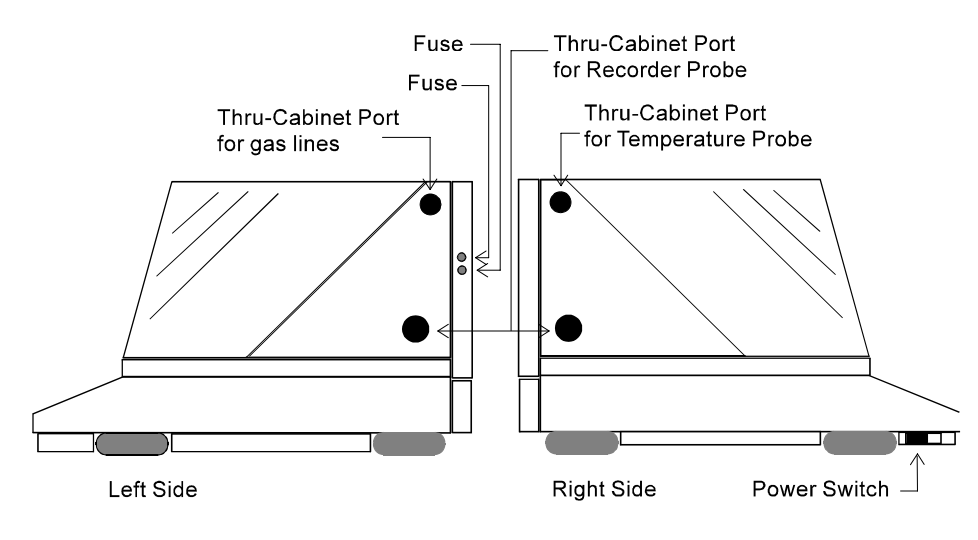

Figure 3-1 Right and Left Sides of the Model 4518 Incubator Shaker

### 3.1 Introduction

The Thermo Forma Model 4518 is a microprocessor controlled table top orbital shaker designed to accommodate a wide variety of flasks, test tubes and other glassware. The control system is easily programmed and stores up to three userdefined time, temperature and speed combinations. These preset programs remain in memory even when the shaker is turned off and unplugged.

The computer-based speed controller continuously adjusts for line voltage fluctuations and provides smooth start-ups and consistent RPM control. The circuitry is designed to slowly bring the platform up to speed and down to a stop to prevent liquid splashing from flasks or test tubes. A safety interlock requires that the lid be closed for the drive motor, circulating fans and heating elements to operate.

### 3.2 Factory Settings

### a. At Initial Start-Up

The Model 4518 has been shipped from the factory with the following settings which will appear on the display screen when the shaker is powered up for the first time. These are also the default settings of pre-set program P3.

- 1. **Time:** The display will show 00:00H. Any changes in the Time settings will be made in increments of 5 minutes. If the Up or Down buttons are held for two seconds, the display will scroll in that direction.
- 2. **RPM:** Display will show 100. Changes in the RPM are made in increments of 1 RPM. However, if the Up or Down buttons are held for two seconds, the display will scroll in that direction.
- 3. **Temperature:** Display will show 35.0°C. Changes to the Temperature setting are made in increments of 0.1°C.
- 4. Access Code: Although not shown on the Start-Up screen, the Access Code from the factory is 0 0 0 0. The Access Code may be changed to any four digit combination of numbers 0-9. When the Access Code is set at 0000, the system will not pause for entry of the Access Code when programming or changing any setting. (Refer to Chart 3-5 for setting or changing the Access Code.)

### b. Pre-set Programs

Three pre-set programs are stored into the shaker's computer memory and may be used or edited at the operator's discretion. The operating parameters of Pre-set program P3 are active (default) when the unit is turned on for the first time "out of the shipping box." The values set by the factory for pre-set programs P1, P2 and P3 are listed on the following page.

Instructions on operating the shaker using these pre-set programs are found in Section 3.6. Instructions to edit these programs are in Section 3.7.

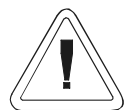

The microprocessor speed control system may take up to one minute to bring platform up to speed. Never leave the shaker unattended when starting. Make sure all flasks and test tube racks are firmly seated in the clips and check the security of flask clips and platform attachment screws monthly. The lid must be closed to operate the shaker. Do not operate the shaker at maximum RPM without a load.

### **P1**

|           | Time: | 720 minutes (12 hours) Countdown Mode  |
|-----------|-------|----------------------------------------|
|           | RPM:  | 250                                    |
|           | Temp: | 35°C                                   |
| P2        |       |                                        |
|           | Time: | 1200 minutes (20 hours) Countdown Mode |
|           | RPM:  | 300                                    |
|           | Temp: | 28°C                                   |
| <b>P3</b> |       |                                        |
|           | Time: | 00:00H Hold Time (accumulated) Mode    |

### **P3**

RPM: 100 35°C Temp:

### c. Other factory default settings

| Function                                               | Default     | Reference<br>Manual Section |  |
|--------------------------------------------------------|-------------|-----------------------------|--|
| Audible Alarm                                          | ON          | 3.8                         |  |
| Access Code                                            | 0000        | 3.10                        |  |
| RPM<br>Tracking Limit<br>Temperature<br>Tracking Limit | 5<br>10°C   | 3.11<br>3.14                |  |
| Over Temperature<br>Shut-down                          | 63°C - 65°C | 3.12.c                      |  |
| All Remote Alarms                                      | ON 3.11     |                             |  |

### 3.3 Operating the Control Panel

The Model 4518 Shaker control panel uses micro switches which respond with a "click" when pressed. The Liquid Crystal Display (LCD) shows the information being entered into the system. Figure 3-2 illustrates the Control Panel and identifies its elements.

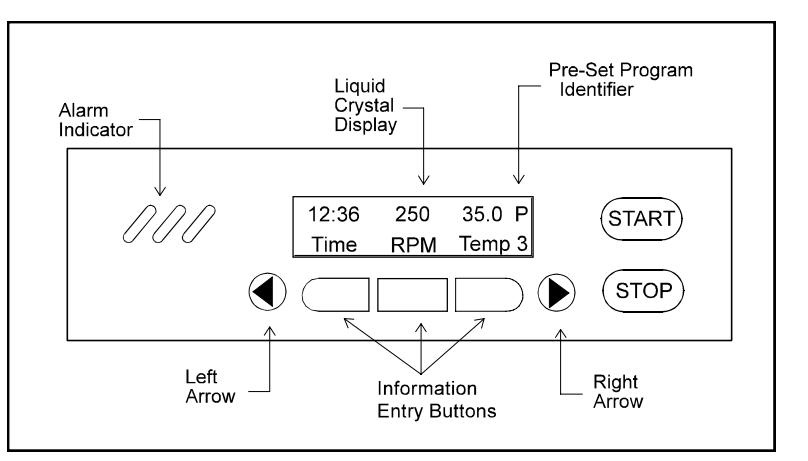

Figure 3-2 The Model 4518 Control Panel

The Model 4518 Control Panel has seven operating keys or buttons. The Start and Stop buttons are marked and the left and right arrow buttons are identified by their symbols. During most programming activities, pressing the Left Arrow button returns the display to the system's Operating Screen showing the Time, RPM and Temperature. Pressing the Right Arrow button changes the display to the previous screen.

The functions of the three unmarked buttons below the LCD vary with the particular screen and the information being entered into the system. As information is entered or the operating programs modified, the functions of the buttons will change. Their new function will be identified on the portion of the LCD above the button.

Figures 3-3 and 3-4 illustrate how the functions of these three buttons are identified.

### 3.4 Quick Start Up

The Thermo Forma Model 4518 Orbital Shaker may be operated as soon as the platform is installed, the unit is plugged in, turned on and a Time value entered. Pressing Start and Stop will operate the shaker at the factory settings. However, to get the most from the shaker's microprocessor-based technology. the unit can be programmed to meet the most demanding laboratory requirements.

Example: The three buttons are used to change the operating setpoints. Pressing Time, RPM or Temp changes the screen to that parameter.

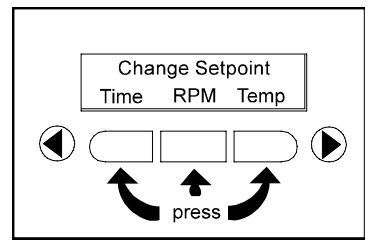

### Figure 3-3

Example: To change the shaker RPM, pressing the button below Up increases the speed, pressing the button below Down decreases the speed. Speed changes are made in increments of 1 RPM. Holding the Up or Down button for two or more seconds will scroll the display in that direction. Pressing the button beneath RPM saves the new setting to computer memory.

Figure 3-5

Typical Start-Up or

**Operating Screen** 

Any programming or setting

changes are made starting

from this screen.

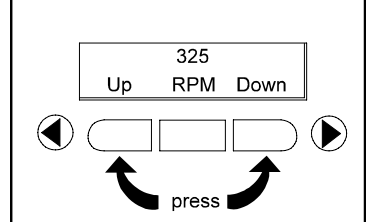

Figure 3-4

# 12:36 250 35.0 <u>Time RPM Temp</u>

The following sections outline the procedures for changing the settings and for programming the shaker control system.

## 3.5 Changing the Shaker Time, Speed and Temperature Settings

When first turned on or when the shaker is operating, the Time, RPM and Temperature values are displayed on the LCD. A typical screen is illustrated in Figure 3-5. For convenience, this will be called the Operating Screen throughout the instruction series. All programming or setting changes start from this screen.

### a. Changing the Time setting

Refer to Chart 3-1. The instructions to program the Model 4518 are written in a step-by-step format. For convenience, these instructions begin and end at the Operating Screen.

### b. Changing the RPM setting

- 1. Refer to Chart 3-1.
- 2. Press Up or Down to set the new speed in 1 RPM increments or press and hold either button to scroll.
- 3. Pressing RPM stores the new entry into computer memory and returns the display to the Change Setpoint screen.
- 4. The operator may then program changes to Temperature or Time or press the Left Arrow to return to the Operating Screen.

At any time during programming or changing settings, if no control panel buttons are pressed during a five minute period, the display will automatically return to the Operating Screen.

### c. Changing the Temperature Setting

- 1. Refer to Chart 3-1.
- 2. Press Up or Down to set the new temperature in 0.1°C increments. Hold either button to scroll.
- 3. Pressing Temp stores the new entry into computer memory and returns the display to the Change Setpoint screen.

When an alarm occurs, the Temp button is used to silence the audible alarm when the Operating Screen is visible. If no alarm exists, pressing Temp will bring up the Change Setpoint screen.

### d. Hold Function - Setting the System to Count Elapsed Time

The Hold function allows the total shaker operating time to be recorded regardless of the number of times the unit is started and stopped. Selecting Hold when programming Time sets the elapsed time to zero. Counting upward begins when the Start button is pressed. Despite the number of times that the shaker is stopped and started, the upward counting continues until the Reset command is given.

To set the Hold time to zero, Refer to Chart 3-2.

When the display returns to the Operating Screen, the Time value on the display is 00:00H. The H denotes that the time reading is accumulated elapsed time.

Pressing the shaker's Start button begins the count upward.

The accumulated Hold time can be cleared at any time by pressing Time from the Operating Screen and pressing (Reset) from the (Reset) Setpoints screen.

\_\_\_Operation

### 3.6 Operating the Shaker using Pre-Set Programs

Three different pre-set programs may be stored in the microprocessor's memory. To operate the shaker using these programs, Refer to Chart 3-3.

The program selected will be displayed with the Time, RPM and Temp settings. A number 1, 2 or 3 in the lower right corner of the display shows which pre-set program is in use.

### 3.7 Making or Editing the Pre-Set Programs

To create a new set of operating parameters for Pre-Set Program P1, P2 or P3, Refer to Chart 3-4.

# 3.8 Changing/Setting the Access Code (Refer to Chart 3-5)

Record and file the new Access Code in a safe place. If the new code is lost or forgotten, contact the Thermo Forma Service Department.

### 3.9 Setting the Remote Alarms (Refer to Chart 3-5)

The Thermo Forma 4518 Orbital Shaker control system monitors and provides alarms for six operating parameters :

| Cycle Complete | Power Failure        |
|----------------|----------------------|
| RPM Tracking   | Drive Belt Integrity |
| Sensor Fault   | Temperature High/Low |

Each of these alarms may be independently turned on and off to suit the operator or laboratory needs.

### 3.10 Audible and Visual Alarms

Both audible and visual alarm warnings are provided by the Forma Orbital Shaker. Visual flashing of the three diagonal indicator lights on the Control Panel and a progression of text messages on the display (See Figure 3-7) alert the operator that an alarm condition has occurred. An electronic "beep" is also heard if the audible alarm function is active. The Audible alarm feature may be turned off. Refer to Section 3.13. The alarm condition and resulting alarm message sequence shown in Figure 3-7 are:

Operating time remaining - 12 hours, 36 minutes

Operating speed - 250 RPM

Operating temperature (actual) - 35.0°C

Pre-set program in use - P3

Alarm condition - Temp has exceeded high alarm set point.

The audible alarm has been disabled.

Press Reset to acknowledge the alarm.

### a. Silencing the Audible Alarm

The audible alarm is silenced by pressing the Reset (Temp) button on the operating screen. However, it will sound again (ring back) in 15 minutes if the alarm condition has not been corrected by the operator.

### b. Clearing the alarm display

The warning lights will continue to flash and the display will alternate with the warning message and the reset screen until acknowledged by the operator. The message will continue even if the alarm condition is no longer present. This is to alert the operator that an alarm did exist.

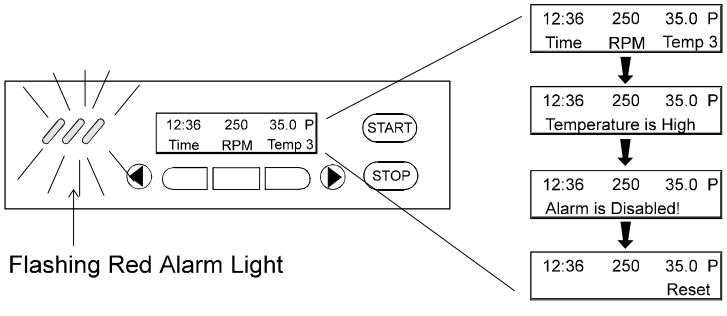

Figure 3-7 Interpreting Alarm warnings and message sequence

When (Reset) is pressed, the display may take 10-15 seconds to return to the Operating Screen.

### c. Over Temp Alarm and Over Temp Shutdown

When the chamber temperature exceeds the alarm set point, both audible and visual warnings are initiated and the shaker heaters are shut down. The platform will continue to operate, however, and the system will reset once the temperature has lowered past the alarm point, although the warning message will continue to be displayed. The temperatures at which the alarms activate are raised or lowered by following the instructions in Chart 3-6. The temperatures are set or changed in 0.1°C increments. Pressing and holding the Up and Down buttons will cause the display to scroll in that direction.

## 3.11 Turning the Audible Alarm Feature On or Off (Refer to Chart 3-7)

At the operator's discretion, the audible alarm warning feature may be shut off. Refer to the instructions in Chart 3-7.

Turning off the audible alarm will not affect the flashing warning light or the alarm messages presented on the display screen.

# 3.12 Reading the Accumulated Run Time (Refer to Chart 3-8)

Accumulated running time may be read or viewed any time the shaker is operating. The button-press sequence is listed in Chart 3-8. The chart page also contains a date and time entry record box for convenience.

### 3.13 Temperature Calibration

The Model 4518 temperature monitoring system may be calibrated  $\pm 4^{\circ}$ C from the factory setting. A thermometer of known accuracy must be used and the system allowed to stabilize before calibrating.

The programming sequence is shown below.

From the Operating Screen:

- 1. Press the Right Arrow twice.
- 2. Press Program Functions
- 3. Press the Left Arrow twice.
- 4. Press Temp Calib.
- 5. Using the Up and Down buttons, match the system temperature with the temperature shown on the thermometer. Changes are made in 0.1°C increments.
- 6. When set, press Temp to return to the Over-Temp, Calibrate and Alarms screen.
- 7. Press the Right Arrow.
- 8. Press Exit to return to the Operating Screen.

### 3.14 Reading the Over Temperature Probe

To compare the temperature being sensed by the over temperature probe with the actual temperature reading of the system, follow the procedures in the top half of Chart 3-6. Pressing "O-Temp" at the prompt will provide the Over Temperature probe information.

This function is mainly diagnostic and should be used for information only. Making any changes to the over temperature system based on this reading should be made only by persons trained in servicing the Model 4518 Orbital Shaker.

### 3.15 Setting the Temperature Tracking Limit

From the Operating Screen:

- 1. Press Right Arrow twice.
- 2. Press Program Function.
- 3. Press Right Arrow twice.
- 4. Press Alarms.
- 5. Press Trackg to set the Tracking Limit using the Up and Down buttons. When set, press Temp.
- 6. Press Right Arrow twice.
- 7. Press Exit to return to the Operating Screen.

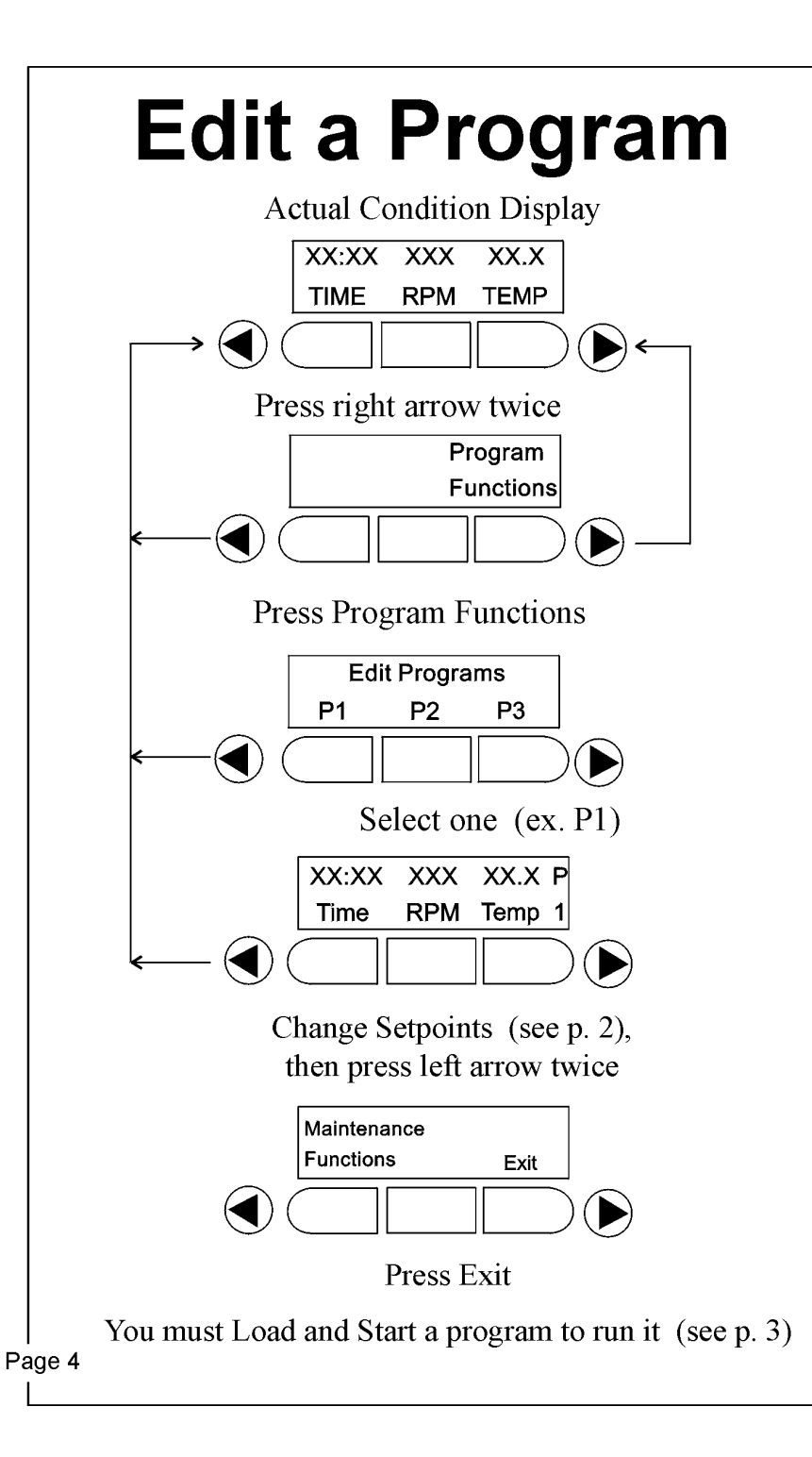

# Thermo Forma

# Orbital Shaker

# Quick Reference Guide

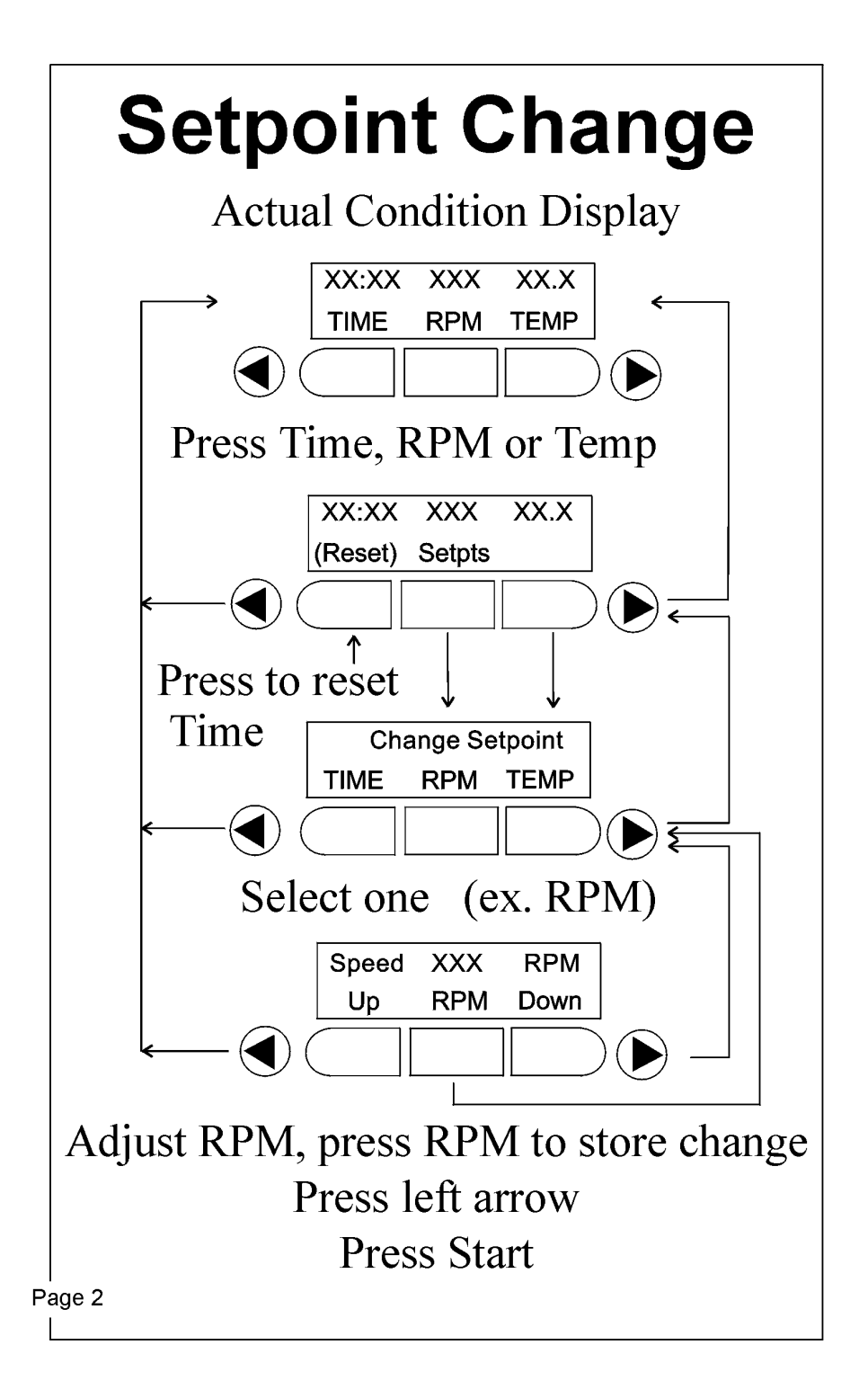

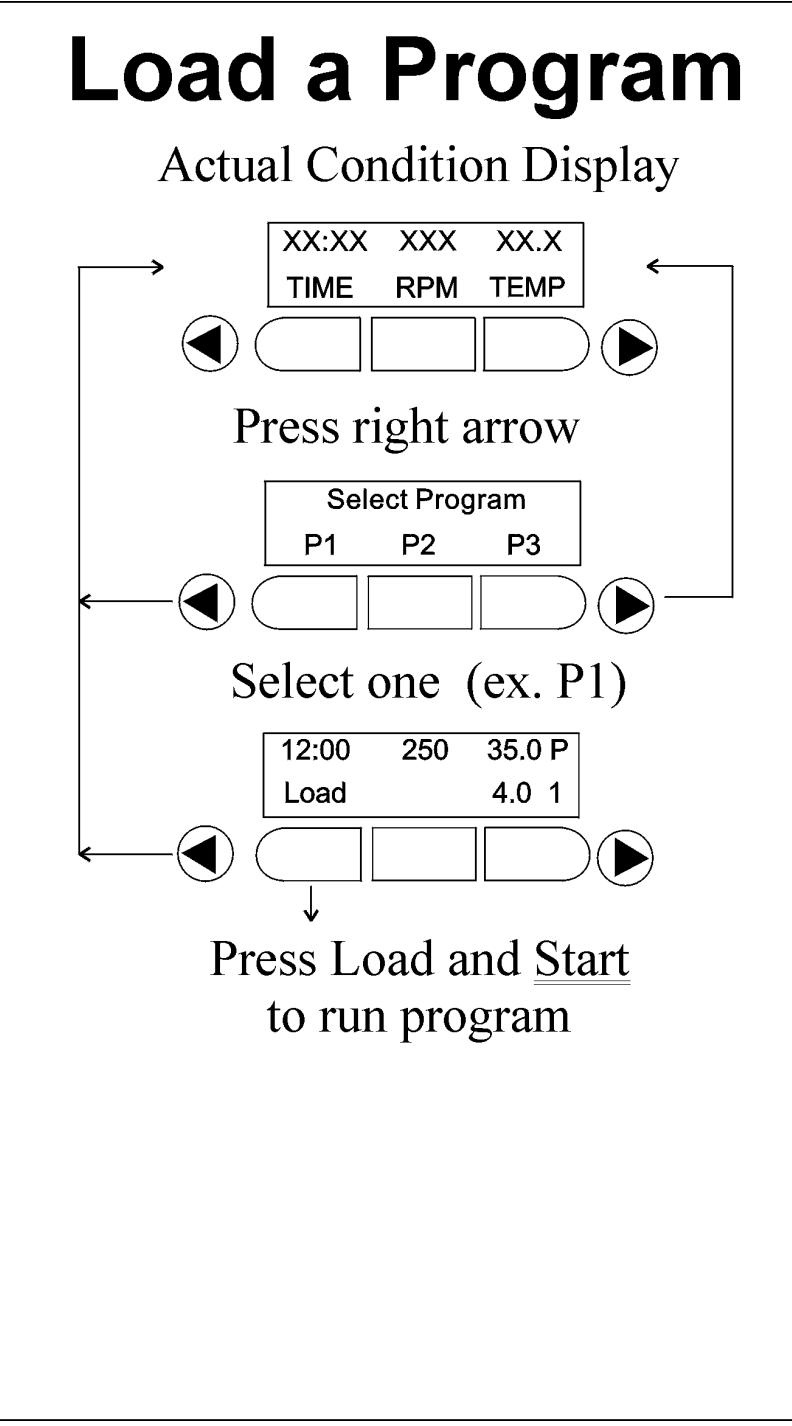

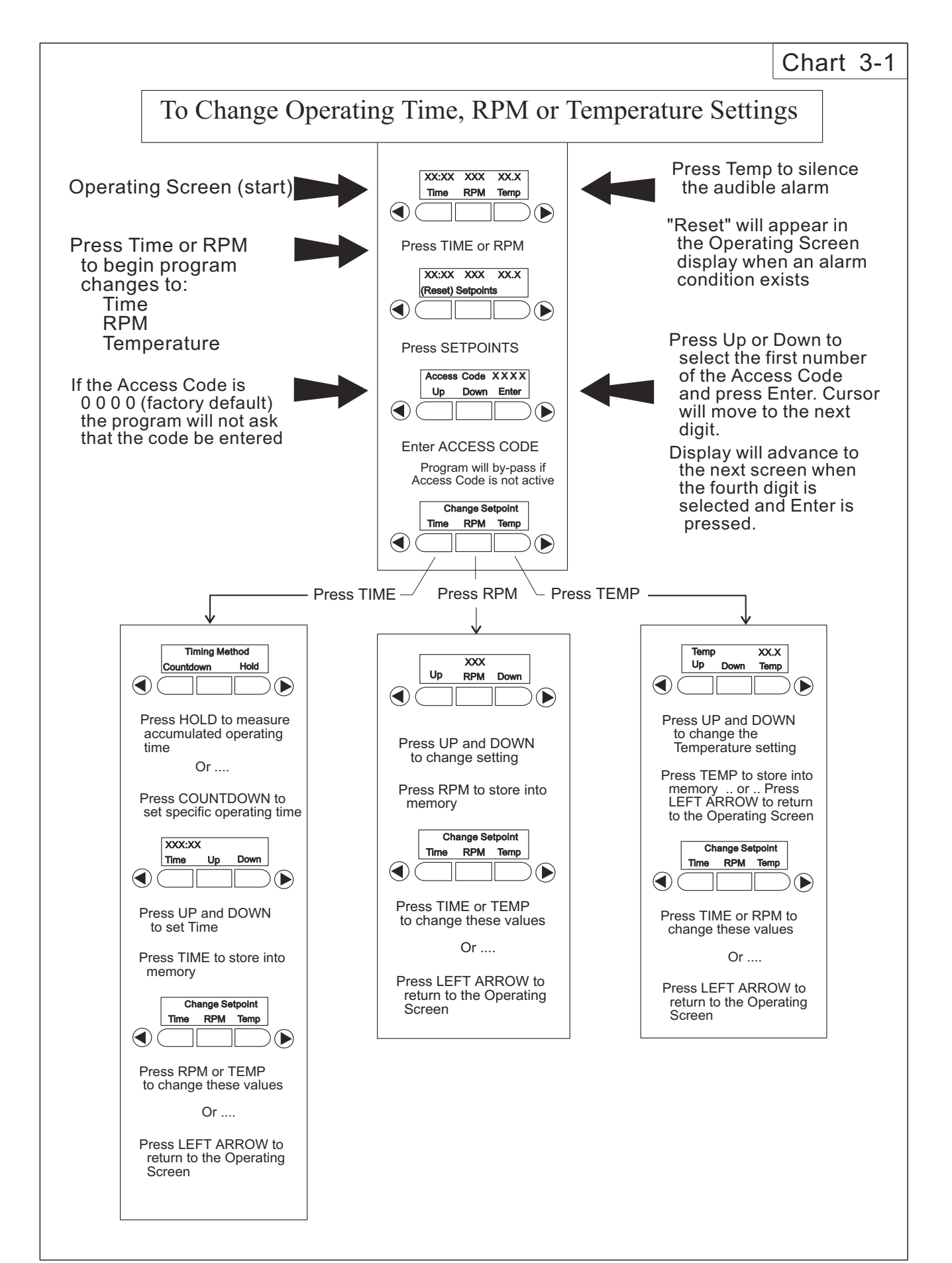

. . . . . . . . . .

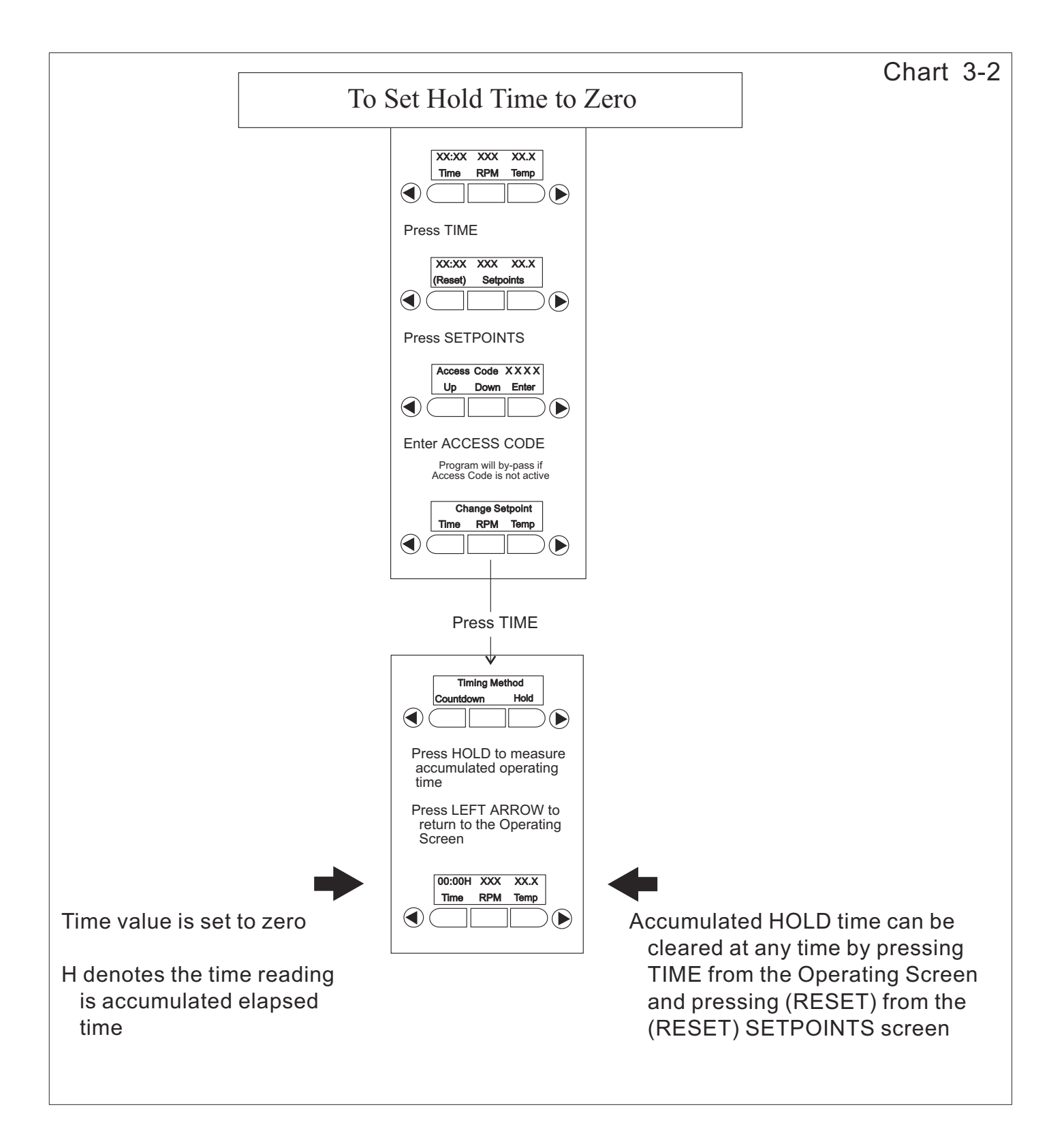

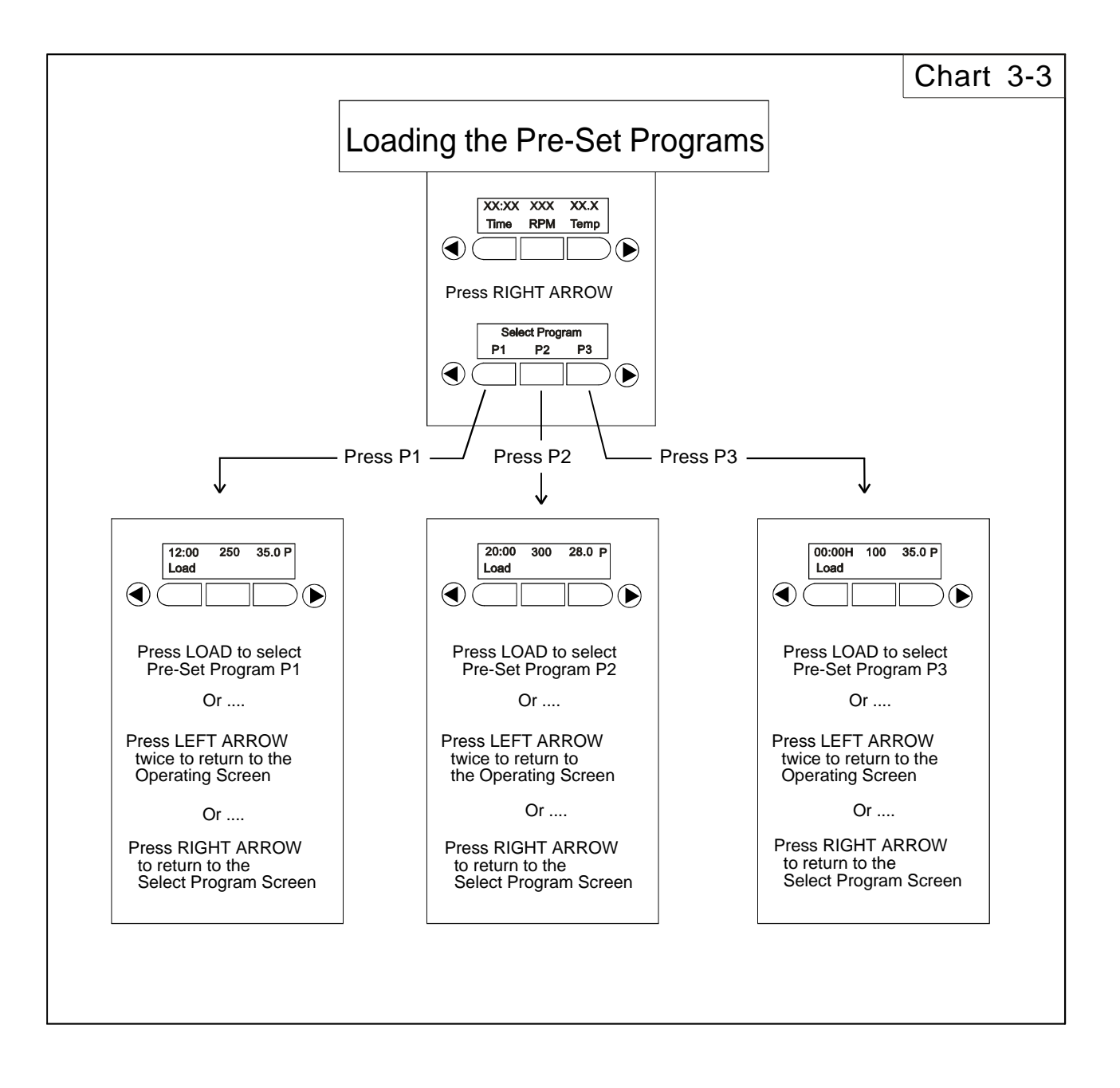

Values shown are factory default settings and may be edited. Refer to Section 3.7 and Chart 3-4.

When a Pre-Set Program is in use, a "P" appears in the upper right corner of the liquid crystal display and the program number is in the lower right corner.

Pre-Set Program P3 is made the active program at the time of manufacture and is the default program when the unit is turned on the first time.

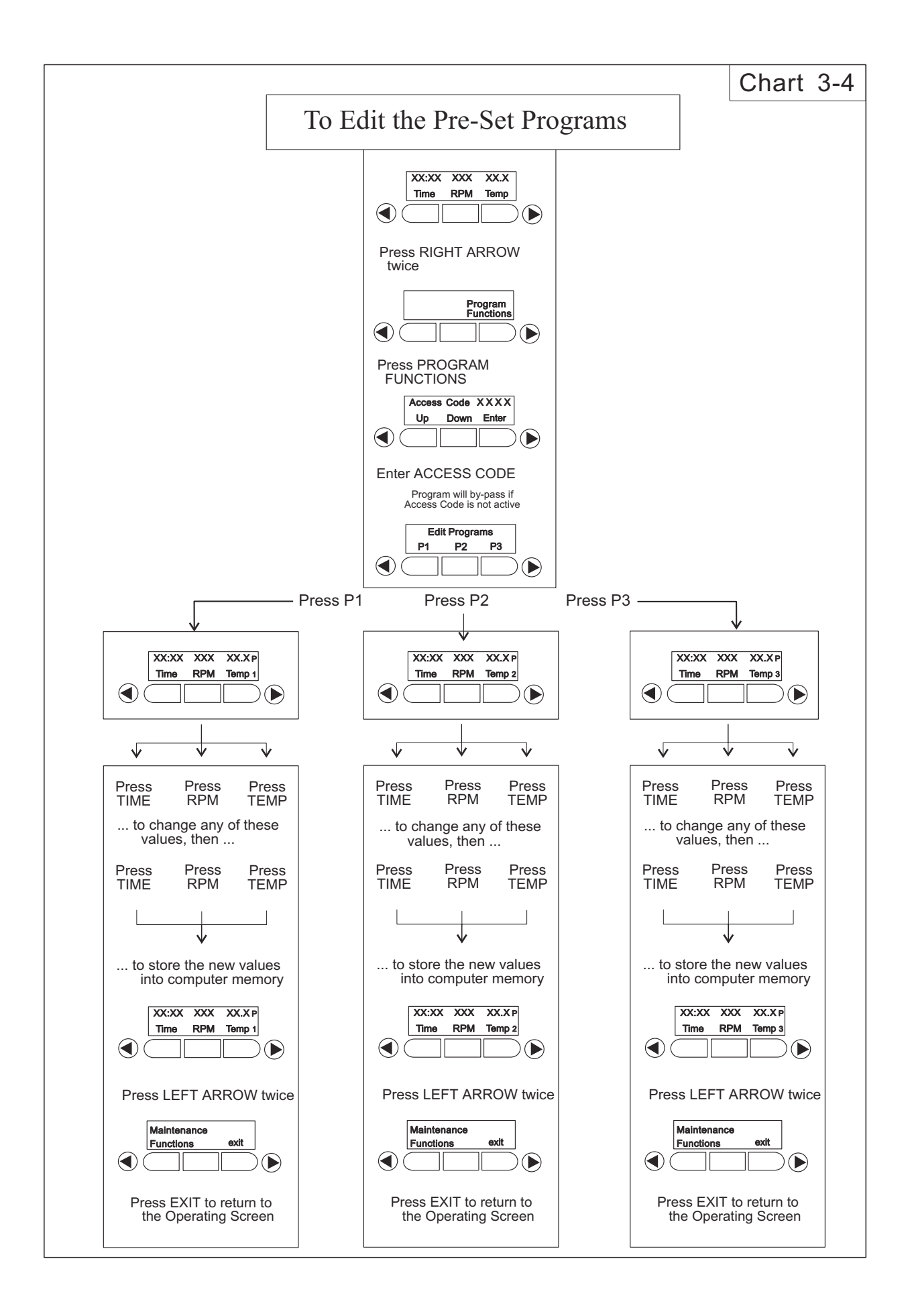

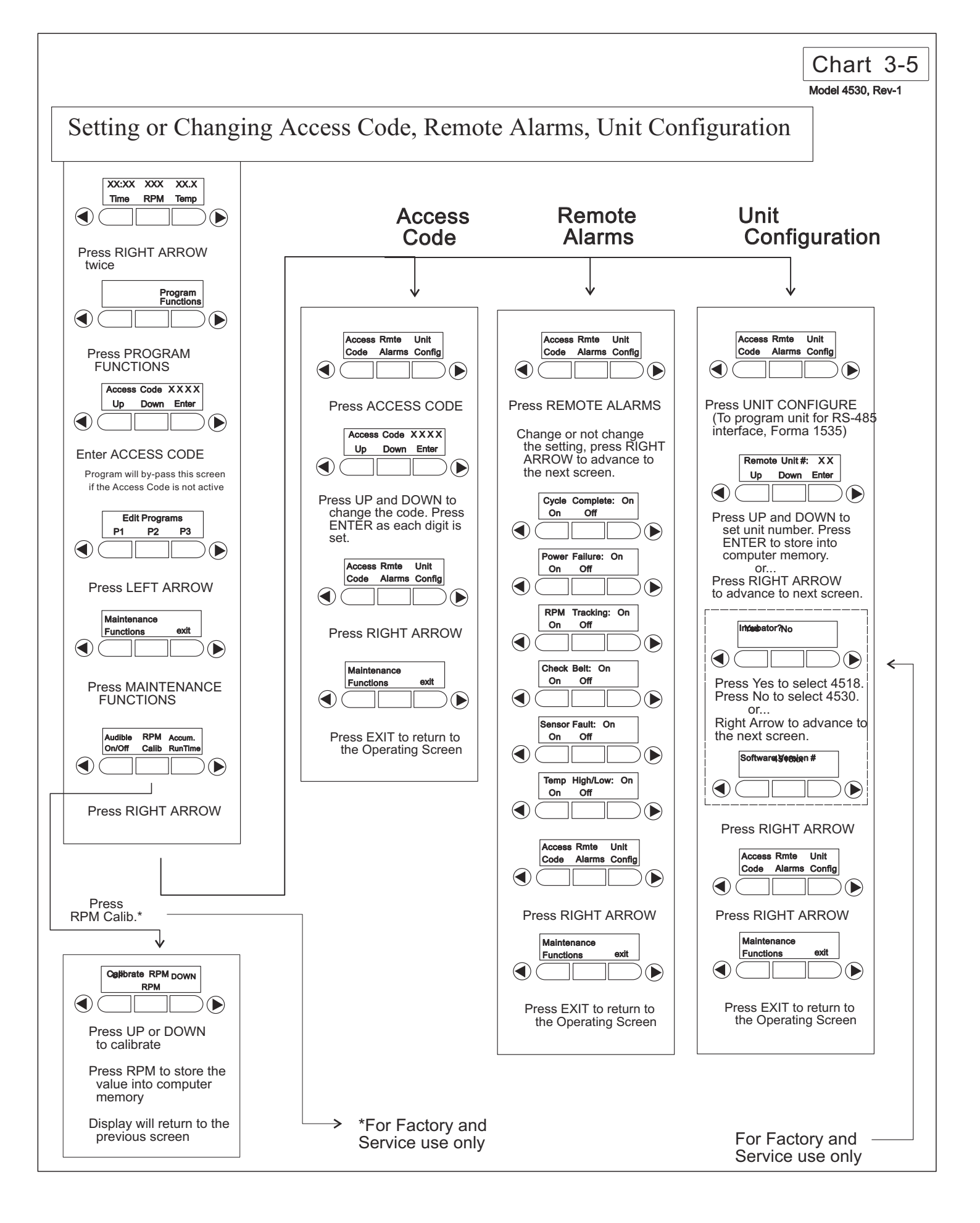

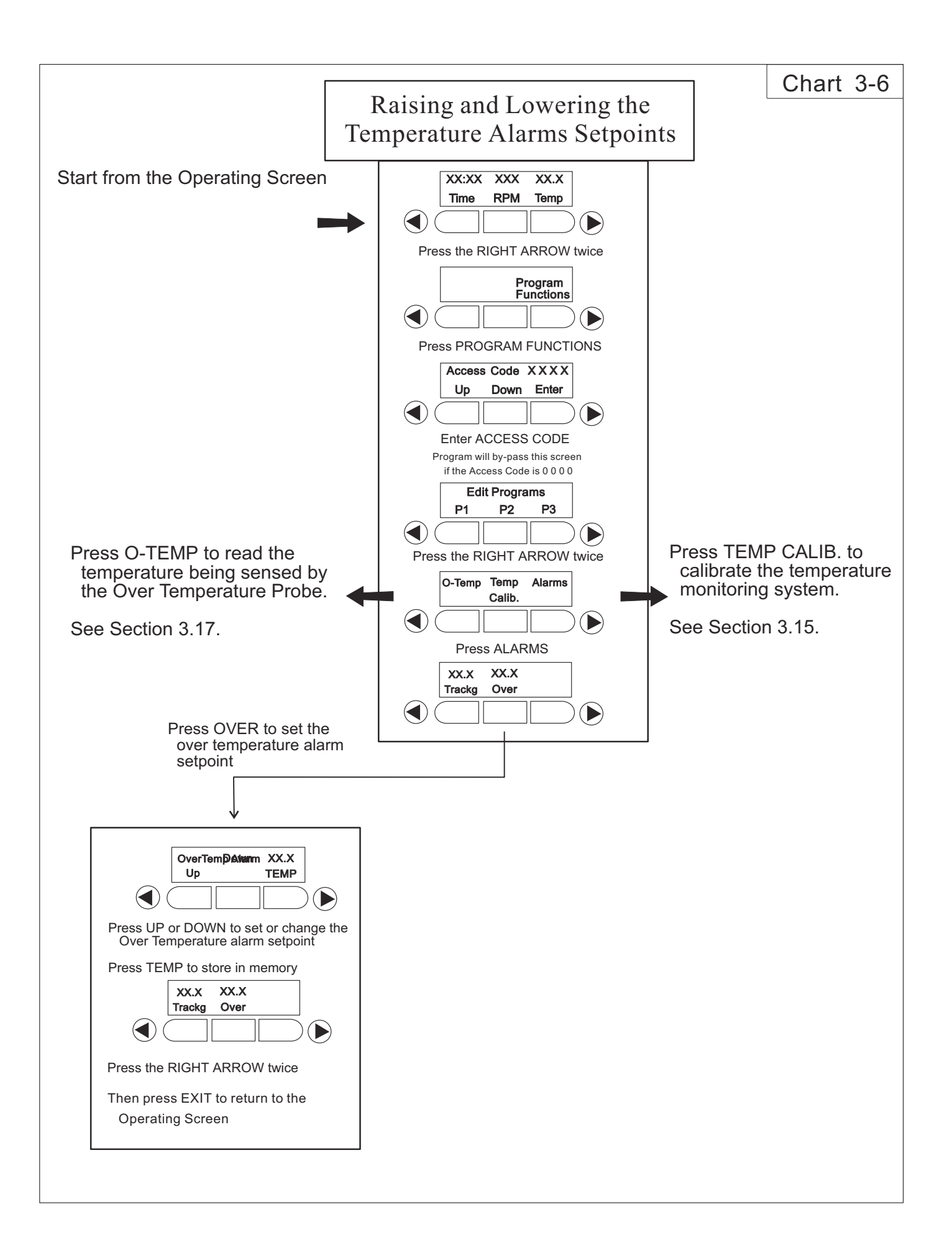

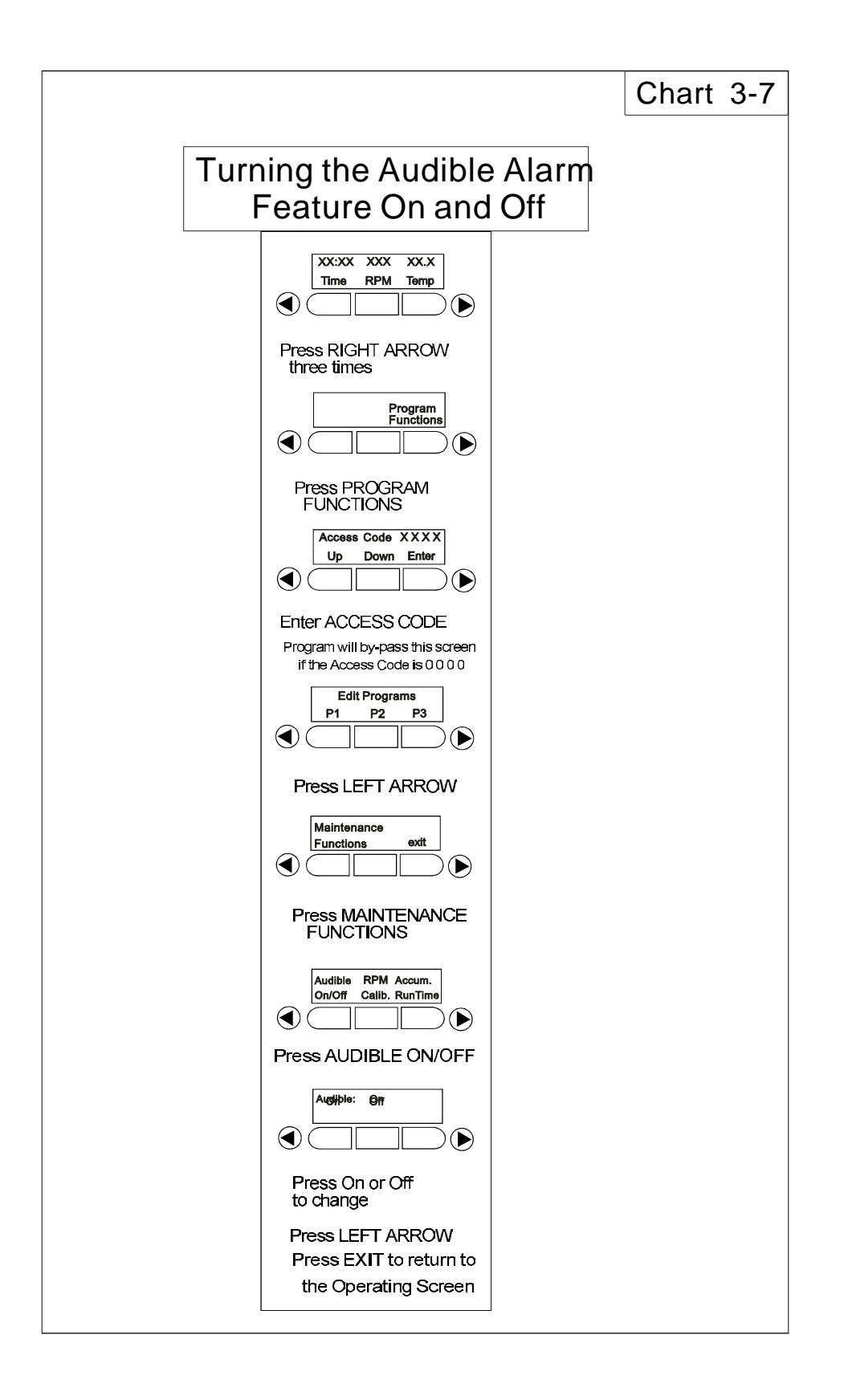

## Chart 3-8

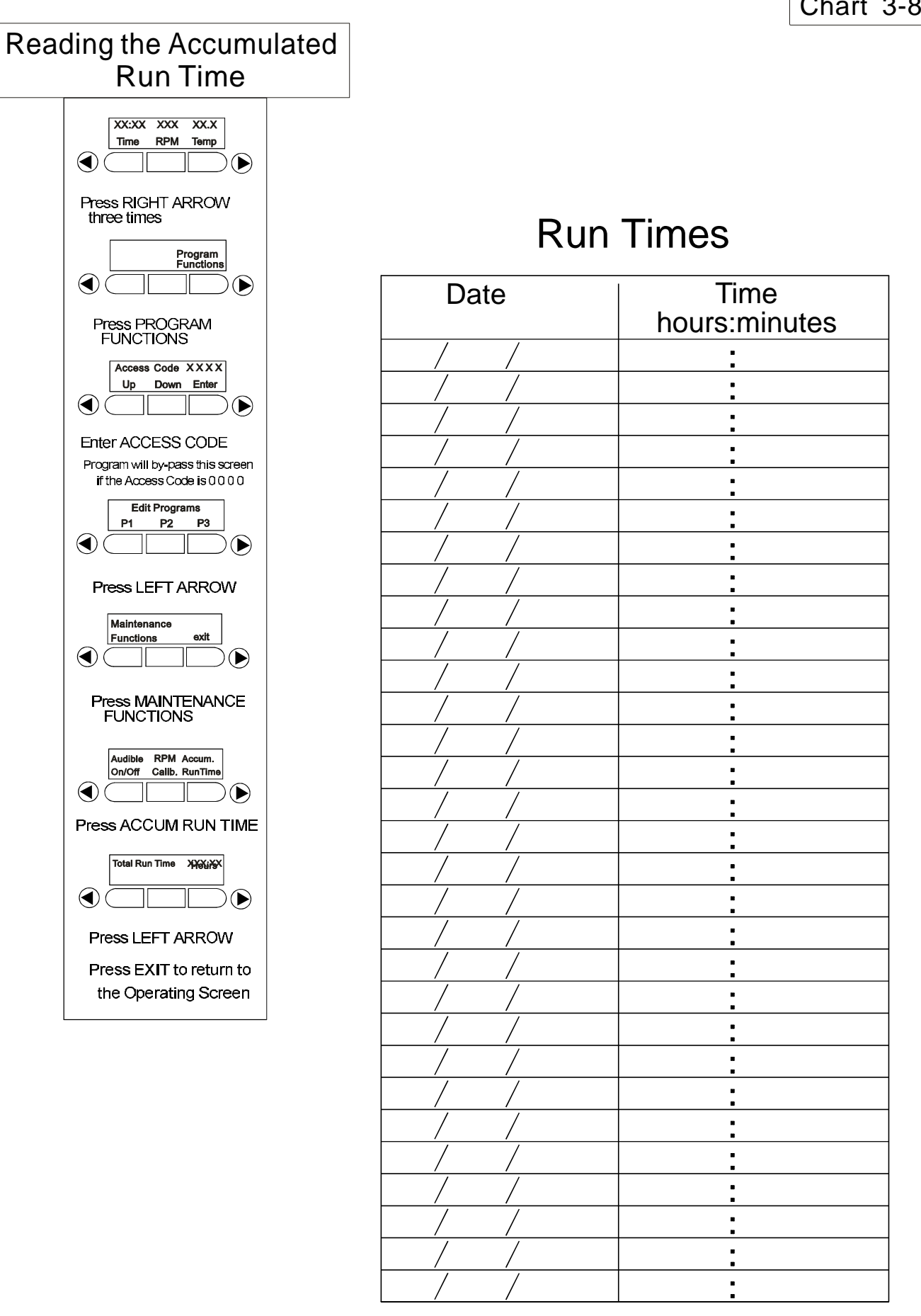

### Section 4 - Maintenance

### 4.1 General Cleaning and Lubrication

The Thermo Forma Model 4518 Orbital Shaker uses a brushless DC motor and oversized, permanently lubricated bearings which require no maintenance.

### a. Shaker Platform and Cabinet

The anodized brushed aluminum platform and powdercoated steel cabinet surfaces can be cleaned with common laboratory materials. However, liquids should not be allowed to enter the shaker cabinet from under the platform. All spills should be cleaned up immediately. If necessary, remove the platform. Follow the procedures in Section 2.2.b when reinstalling the platform.

### b. Control Panel

The microprocessor control panel uses sealed push buttons and liquid crystal display and may be cleaned with laboratory detergents and dried with a soft cloth.

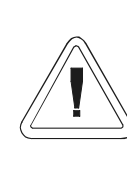

The procedures outlined in this section should be performed by persons experienced in servicing and maintaining laboratory equipment. Lockout and tagout electrical power connections whenever removing cabinet panels or working on electrical or motor control components.

With the exception of replacing the drive v-belt and the six electrical fuses, the Model 4518 Orbital Shaker contains no user-serviceable components. The following table lists display messages which may help diagnose abnormal conditions.

Section 5 - Service

### 5.1 Alarms and Alarm Conditions

If the microprocessor control system senses a fault, malfunction or abnormal operating condition, alarm messages will appear on the liquid crystal display. These messages will be helpful should service or repair assistance be necessary.

| Alarm Message        | Fault Condition                                                 |
|----------------------|-----------------------------------------------------------------|
| Overtemp Shutdown    | System shutdown due to overtemp condition                       |
| Main Temp Sensor     | Temperature sensor has failed                                   |
| Over Temp Sensor     | Temperature sensor has failed                                   |
| Temperature is High  | Temperature tracking has sensed higher temperature than setting |
| Temperature is Low   | Temperature tracking has sensed lower temperature than setting  |
| Power Failure        | Power has failed during shaker operation                        |
| Cycle Complete       |                                                                 |
| Check Belt           | Motor V-belt has broken                                         |
| Reset                |                                                                 |
| Audible is Disabled! |                                                                 |

### **5.2. General Fault Conditions**

| Symptom                                                   | What to Check & Where to Look                                |
|-----------------------------------------------------------|--------------------------------------------------------------|
| Display is dark, shaker                                   | Power at the wall outlet                                     |
| will not operate                                          | Fuses on the back of the unit are blown                      |
|                                                           | Power switch not turned on                                   |
| Display is lit, motor<br>will not operate                 | Voltage selector switch at wrong position                    |
|                                                           | Drive motor fuses on back of cabi-<br>net are blown          |
|                                                           | Acrylic lid is not closed                                    |
|                                                           | No time value entered into the sys-<br>tem (see Section 3.5) |
|                                                           | Time countdown has been reached (see Section 3.5)            |
| Display is on, motor                                      | Faulty temperature sensor                                    |
| operates, display shows<br>7.5°C or over temp state       | Faulty over temperature sensor                               |
| Display is on, motor                                      | Blower motor fuses are blown                                 |
| operates, fan(s) do not<br>run                            | Connections or wires to fan relay board interrupted          |
|                                                           | Lid switch faulty or lid ajar                                |
| Display is on, heat is on                                 | Voltage selector switch                                      |
| but fans and motor do<br>not operate                      | Over temperature safety reset tripped                        |
| Display on, unit will not<br>operate (Time reads<br>zero) | Countdown time reached, reset<br>TIME Section 3.5a           |
| Forgot the Access Code                                    | Call Thermo Forma Service<br>Department                      |

### 5.3 Adjusting the Drive V-Belt Tension

Tools needed: Phillips screwdriver

3/8" drive socket wrench with 7/16" socket

- 1. Remove all connectors and the line cord from the back of the shaker.
- 2. Lift the front of the shaker and rest it on the back of the cabinet. Remember, the weight of the shaker is 153 pounds.

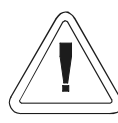

The shaker is not stable when set on its back. A second person may be necessary to support the shaker when in this position.

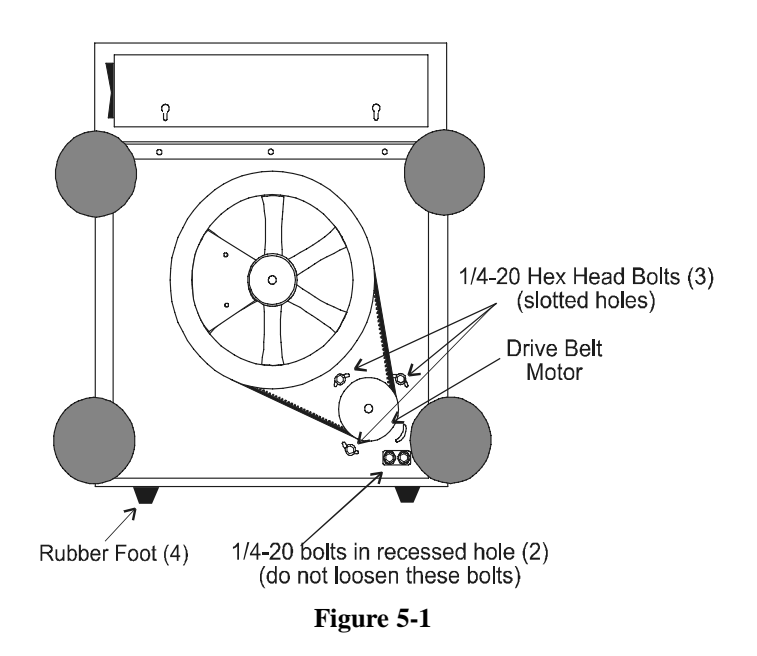

Service

- 3. Remove the bottom cabinet cover (4 Phillips screws).
- 4. Loosen but do not remove the two 7/16" screws located in the slotted holes adjacent to the shaker drive motor (Refer to Figure 5-1).
- 5. Loosen but do not remove the 7/16" screw adjacent to the drive motor which is not in a slotted hole. The drive motor pivots around this screw. Loosening all three screws allows internal springs to apply proper tension to the v-belt.
- 6. Tighten both screws in the slotted holes.
- 7. Tighten the remaining drive motor pivot screw. The vbelt is now under proper operating tension.

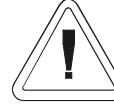

Tighten all screws. Do not allow the shaker to operate against the spring tension.

# 5.4 Installing a new Drive V-Belt (P/N 800040 - Ax43 V-belt 1/2" x 45")

Follow the procedures 1 through 5 in Section 5.2 to loosen all three 7/16" screws. Remember, the drive motor is under spring tension and may suddenly move when the third pivot screw is loosened.

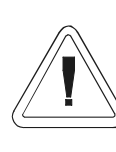

The drive motor is under spring tension and may suddenly move when the pivot screw is loosened. When the new belt is installed, tighten all screws. Do not allow the shaker to operate against spring tension.

5 - 2

- 1. Place the new v-belt around the bottom of both the motor and the large drive wheel.
- 2. Force the drive motor inward toward the drive wheel and rotate the drive wheel counterclockwise, forcing the vbelt into the wheel grove. It may be necessary to use a lever (large screwdriver or pry bar) to move the drive motor inward against the spring tension. The large rubber foot can be used to pry against. Once the belt is properly seated in the motor and drive wheels, the internal springs apply proper tension.
- 3. Tighten the two screws in the slotted holes then tighten the drive motor pivot screw.
- 4. Replace the bottom cover and return the shaker to service.

### 5.5 Troubleshooting and replacing the Circuit Boards

### a. Removing the Control Panel

The Control Panel is attached to the cabinet by press-in fasteners. Two indents are located along the bottom edge of the panel which accommodate a flat screwdriver blade. (See Figure 5-2) Carefully pry the panel outward to release the fasteners. The display circuit board is attached to the pack of the control panel, P/N 190438.

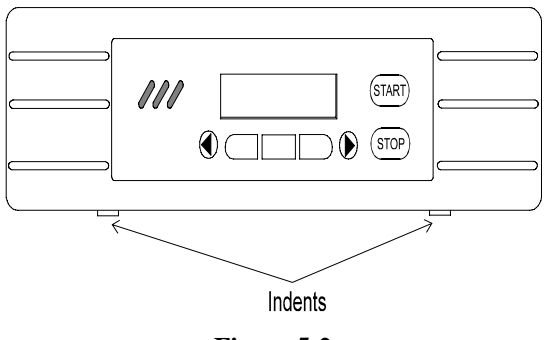

Figure 5-2 Removing the Control Panel

The Control Panel is connected to the Microprocessor Board by a ribbon cable. Two locking clips on the Control Panel connector must be release before the cable is removed.

When replacing the Control Panel, do not crimp the blue ribbon cable on the left side of the circuit board. The cable must be completely inside the sheet metal front panel before the Control Panel is pressed into place.

### b. The Main Circuit Board and Power Supply Tray

The Main Circuit Board and Power Supply tray is located inside the cabinet directly beneath the control panel. To access the tray:

- 1. Remove the control panel and disconnect the ribbon cable as outlined in Section 5.5.a above.
- 2. Remove the seven Phillips screws underneath the front section of the unit and allow the electronics tray to drop down. Note that the main power wires and connecting cables will prevent the tray from being removed from the shaker.

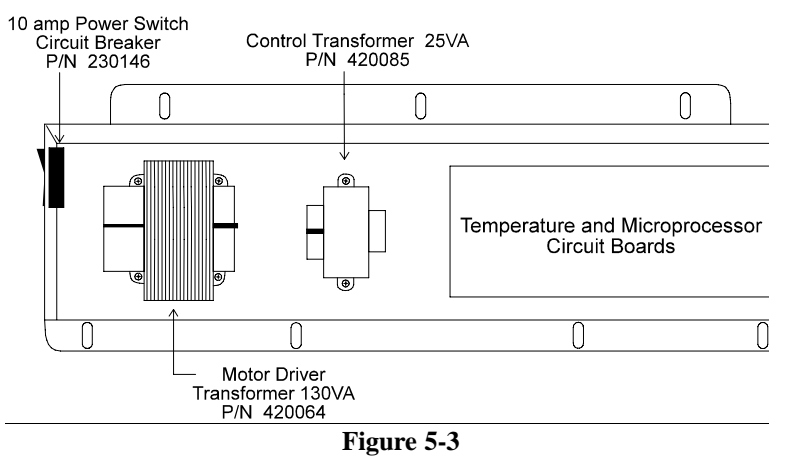

This tray contains the power transformers, temperature and microprocessor circuit boards and other components. (Figure 5-3)

The Temperature Board is mounted on top of the Microprocessor Board on the right side of the tray.

## c. The Temperature Control Circuit Board P/N 190524

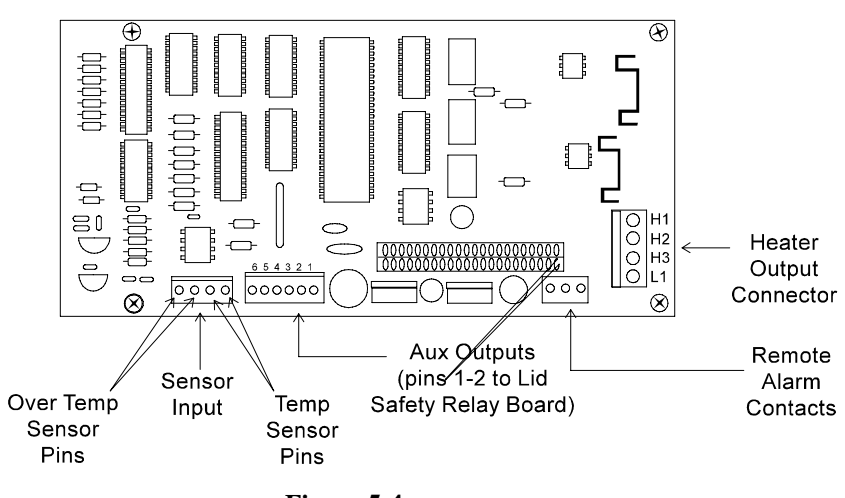

Figure 5-4

- 1. Carefully remove the wires and connectors from the circuit board, noting their locations. Figure 5-4 identifies the connections.
- 2. Unscrew the four Phillips screws from the corners of the board and remove the board from the assembly

### d. The Microprocessor Circuit Board P/N 190455

Remove the Temperature Board as outlined in Section 5.5.c (above). Remove the wires and connectors from the Microprocessor Board, noting their locations. Unscrew the four Phillips screws and remove the board from the tray. Refer to Figure 5-5.

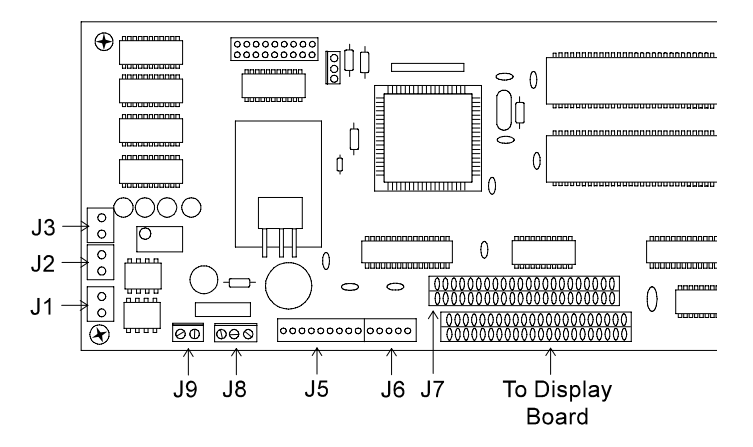

Figure 5-5

Table 5-1 identifies the microprocessor circuit board connectors

## Table 5-1 Microprocessor Board Pin Connectors

| Connector | Description                                        |
|-----------|----------------------------------------------------|
| J1        | Lid safety Switch                                  |
| J2        | Baud rate 1200 default, 9600 with pins shorted     |
| J3        | Not used                                           |
| J5        | RS-232 port (right pins) RS485 Port<br>(left pins) |
| J6        | To Motor Driver Circuit Board                      |
| J7        | Connector to stack with Temperature Board          |
| J8        | Not used                                           |
| J9        | 20VAC in                                           |

### e. The Motor Driver Circuit Board, P/N 190430

The Motor Driver Circuit Board illustrated at the right, is located inside the shaker cabinet beneath the platform. To access the board, remove the platform and then remove the eight phillips screws which fasten the sheet metal top to the cabinet base. (Figure 5-7)

Also, remove the three screws along the back of the cabinet beneath the cover hinge. It will be necessary to remove the cable cover on the left side of the rear base.

The entire acrylic top and upper metal portion of the cabinet may then be lifted off.

Table 5-2 identifies the connectors and pins on the Motor Driver Circuit Board, Figure 5-9

shows the locations of the major components.

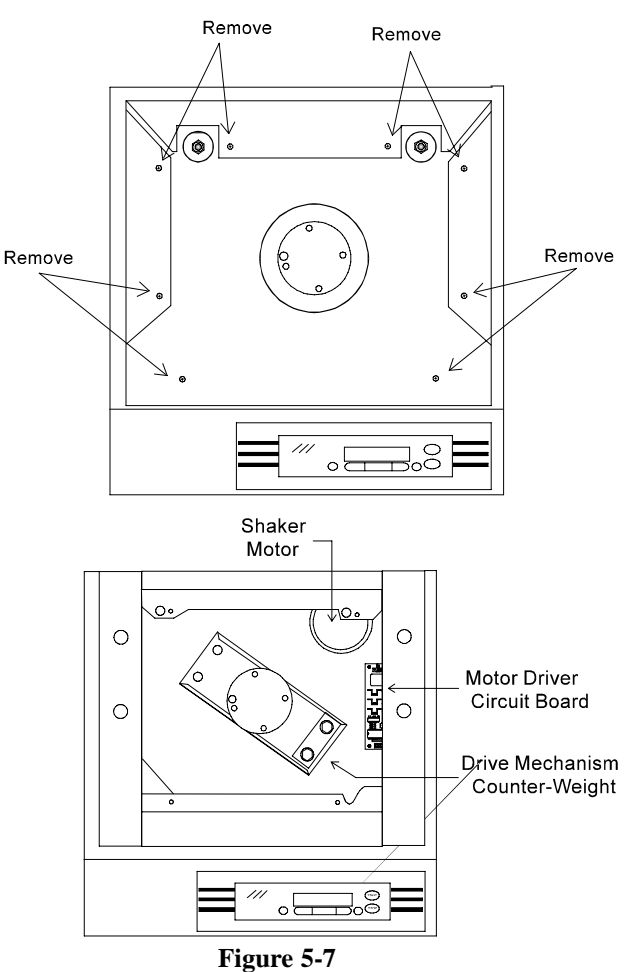

Cabinet Front

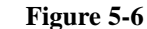

| Table 5-2                               |              |
|-----------------------------------------|--------------|
| <b>Connector Pin Description, Motor</b> | Driver Board |

| Connector | Pin # | Description |
|-----------|-------|-------------|
| J1        | 1     | AC in       |
|           | 2     | Ground      |
|           | 3     | AC in       |
|           |       |             |
| J2        | 1     | Phase A out |
|           | 2     | Phase B out |
|           | 3     | Phase C out |
|           |       |             |
| J3        | 1     | +5 volts    |
|           | 2     | HS3         |
|           | 3     | HS2         |
|           | 4     | HS1         |
|           | 5     | Ground      |
|           |       |             |
| J4        | 1     | PA5         |
|           | 2     | MISO        |
|           | 3     | MOSI        |
|           | 4     | SCK         |
|           | 5     | Ground      |
|           | 6     | Ground      |
|           | 7     | HS4         |
|           | 8     | +5 volts    |

# f. The Manual Reset Safety Circuit Breaker P/N 400113

To prevent excessively high temperatures inside the shaker cabinet if the air circulating fans should fail, a safety circuit breaker is located adjacent to the heating elements. (Figure 5-8) This thermal device will shut off the heaters and must be manually reset. Remove the back panel of the shaker to access this circuit breaker

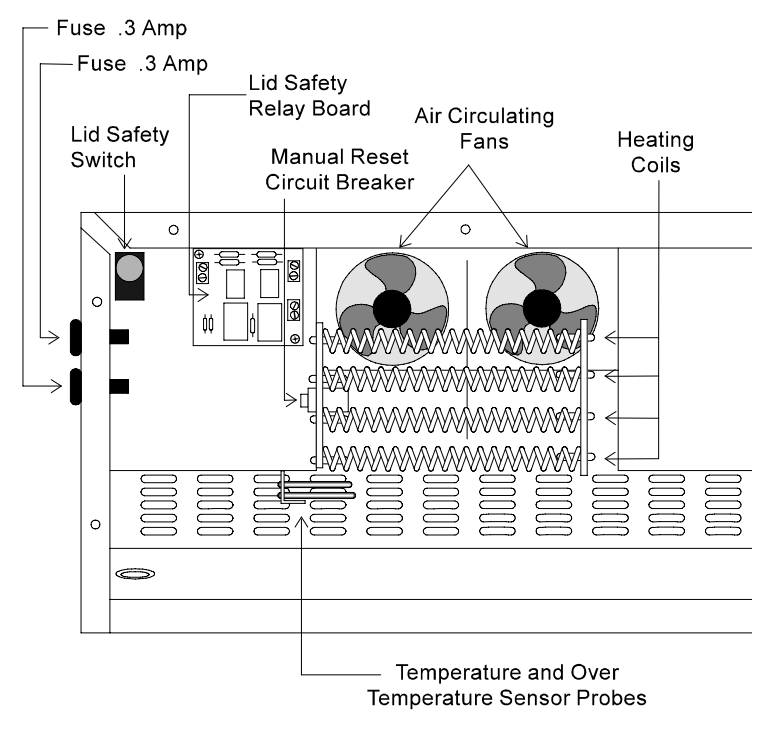

Figure 5-8 Model 4518 cabinet with rear panel removed

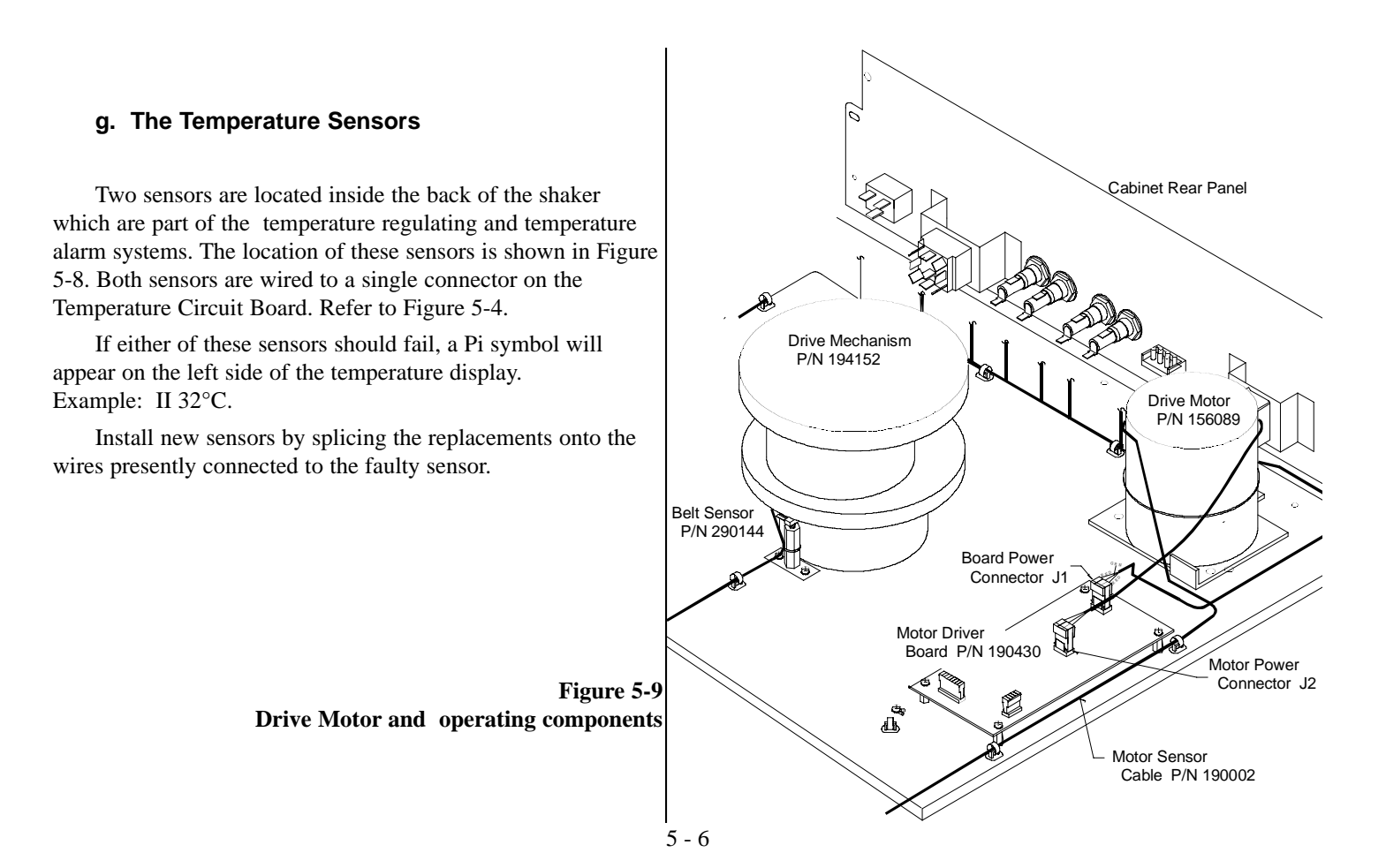

### **Section 6 - Specifications**

### a. Shaking

| Range    | 25-525 RPM              |
|----------|-------------------------|
| Accuracy | 1 RPM                   |
| Motion   | One inch/orbital        |
| Indictor | LCD in 1 RPM increments |

### b. Temperature

| Range     | $5^{\circ}$ C above ambient to $60^{\circ}$ C (140°F) |
|-----------|-------------------------------------------------------|
| Control   | 0.1°C                                                 |
| Indicator | LCD, in 0.1°C increments                              |

### c. Timer

| Periods   | Programmable from 1 min. to          |
|-----------|--------------------------------------|
|           | 199 hours 59 minutes or for          |
|           | continuous operation                 |
| Indicator | LCD in 1 minute increments           |
| Run Time  | Display counts down for a timed run  |
|           | or counts up when in "hold" function |

### d. Alarms

| Temperature | Adjustable tracking high/low temp |
|-------------|-----------------------------------|
| RPM         | Adjustable tracking high/low RPM  |
| Time        | Run complete                      |
| Power Fail  | Message displayed on LCD screen   |

### e. Safetys

| Temperature | Independent over and under temp |
|-------------|---------------------------------|
| RPM         | Independent platform motion     |

### f. LCD Display

| Run Time        | Failure indicated by message |
|-----------------|------------------------------|
| RPM             | Failure indicated by message |
| Temperature     | Failure indicated by message |
| User Program    | Failure indicated by message |
| Alarm Condition | Failure indicated by message |
| Power           | Failure indicated by message |

### g. Drive

Triple counterbalanced.

Handles unbalanced platform loads regardless of flask placement

### h. Drive Motor

1/3 HP brushless DC, permanently lubricated ball bearing

### i. Cover

Hardened acrylic, dual gas spring cylinder assisted, with security lock

### j. Automatic Restart

Microprocessor retains all programming in nonvolatile memory. In the event of a power outage, the shaker restarts automatically.

### k. Construction

| Interior | Cold rolled steel                                      |
|----------|--------------------------------------------------------|
| Exterior | Cold rolled steel                                      |
| Finish   | Powder coated for a durable, easily maintained surface |
| Platform | Anodized brushed aluminum                              |

### I. Dimensions

| Exterior   | 24.3" W x 20.6" H x 29.0" F-B |
|------------|-------------------------------|
|            | (61.7cm x 52.3cm x 73.7cm)    |
| Exterior   | 24.3" W x 37.5" H x 29.0" F-B |
| (lid open) | (61.7cm x 95.3cm x 73.7cm)    |
| Interior   | 21.4" W x 13.3" H x 21.4" F-B |
|            | (54.4cm x 33.8cm x 54.4cm)    |

### m. Electrical

| 4518         | 90-125VAC, 50/60Hz, 1 PH, 5.6 FLA   |
|--------------|-------------------------------------|
|              | 180-250 VAC, 50/60Hz, 1 PH, 2.9 FLA |
| Data Output  | RS-232 standard                     |
| Remote Alarm | n Contacts                          |
|              | Time, RPM, Temperature and Power    |
|              | Alarms                              |

### n. Certification

| UL  | Standard No. UL1262    |
|-----|------------------------|
| CSA | Standard C22.2 No. 151 |

### o. Capacity

Flasks From (49) 25ml up to (5) 2L

### p. Weights

 Net
 153 lbs. (69.5kg)

 Shipping
 191 lbs. (86.7kg)

### q. Optional Platforms

| Size  | 18" x 18" (45.7cm x 45.7cm) |
|-------|-----------------------------|
| Clips | 25ml, 50ml, 125ml           |

### Section 7 - Parts List

| Part No. | Description                                |
|----------|--------------------------------------------|
| 129034   | Pneumatic Spring, 30 lbs.                  |
| 130630   | Fan, 115 CFM, 115 V                        |
| 138009   | Heater, Wirewound 450 W 115V/230V          |
| 156089   | Motor, Brushless 24V                       |
| 190430   | Motor Drive Board                          |
| 190524   | Temp Control Board                         |
| 190438   | LCD Display Panel                          |
| 190455   | Shaker Micro Board                         |
| 190463   | Relay Board                                |
| 230141   | Fuse, 800MA, T.D. 5 x 20 mm                |
| 230142   | Fuse, 150MA, T.D. 5 x 20 mm                |
| 230146   | Switch/Circuit Breaker 10 Amp              |
| 285306   | Push-Button Switch, SPDT                   |
| 290137   | Probe, 2252 OHM/25C, 1/8 x 2               |
| 290144   | Sensor, 5VDC 4MA                           |
| 360168   | Switch, 3PDT Toggle 15 Amp                 |
| 400113   | Thermostat                                 |
| 420064   | Transformer, 130VA                         |
| 420085   | Transformer, 25VA                          |
| 800040   | V-Belt, 1/2" x 45"                         |
| 435051   | Screwdriver, Phillips 8-3/4"               |
| 443020   | Wrench, Hex with T-handle                  |
| 194046   | Spare Part Screw Bag, (platform and clips) |

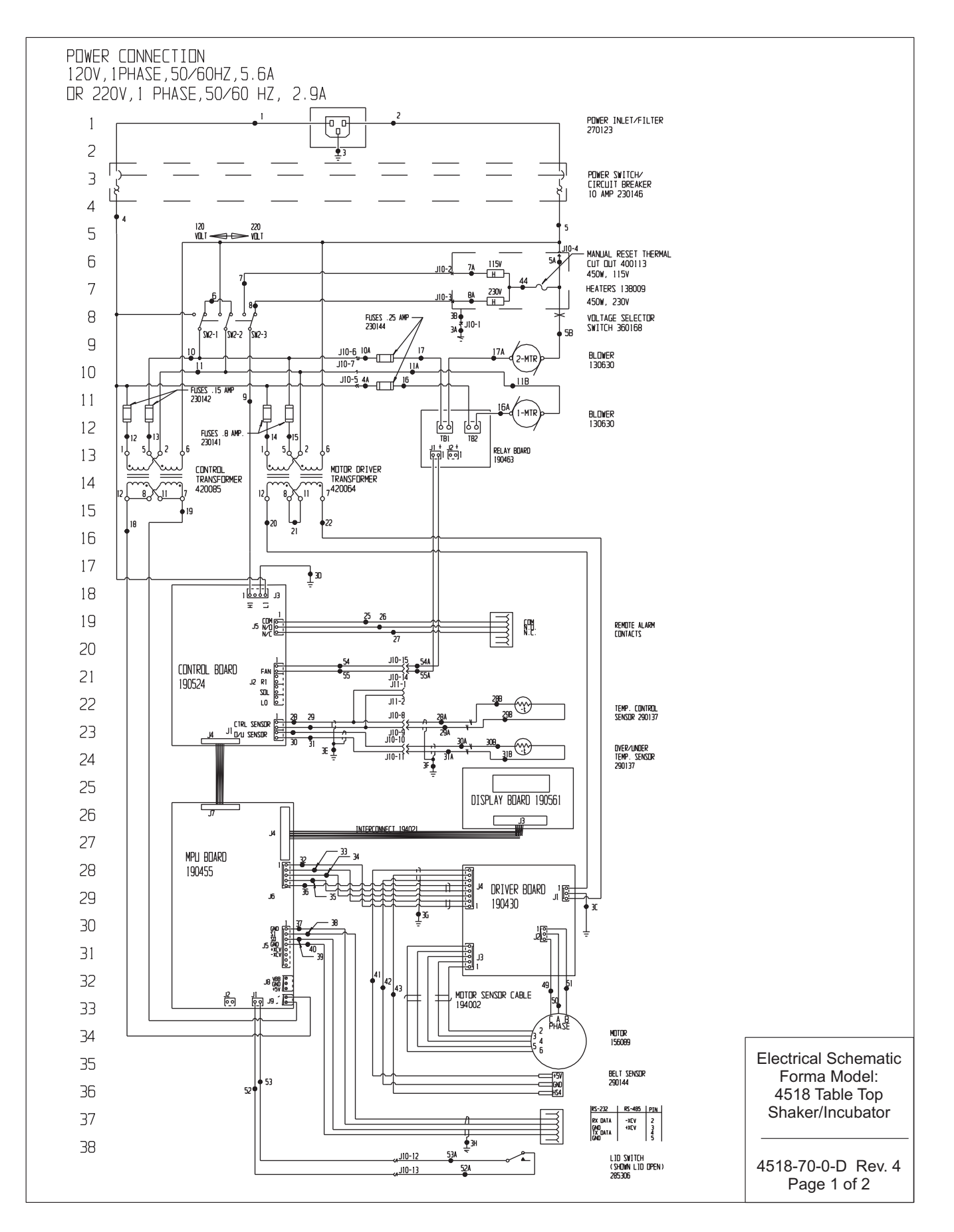

Γ

٦

| סכ                                                                                                    |                                                                                                    |                                                                                                    |                  |           |          |                                                                                   |                                                                            | 77  |
|----------------------------------------------------------------------------------------------------|----------------------------------------------------------------------------------------------------|----------------------------------------------------------------------------------------------------|------------------|-----------|----------|-----------------------------------------------------------------------------------|----------------------------------------------------------------------------|-----|
| 40                                                                                                    | WIRF                                                                                                    | RF                                                                                                    | FFR              | ENC       | FΓ       | HAR                                                                               | Т                                                                          | 78  |
| 41                                                                                                    |                                                                                                    | GALIGE                                                                                                    |                  |           |          |                                                                                   |                                                                            | 79  |
| 42                                                                                                    | 1                                                                                                    | 18                                                                                                    | BRDWN            | 24        | 20       | RED                                                                               |                                                                            | 80  |
| 43                                                                                                    | 2                                                                                                    | 18<br>18                                                                                                    | BLUE<br>Green    | 25<br>26  | 24<br>24 | WHITE<br>Red                                                                      |                                                                            | 81  |
| 44                                                                                                    | 3A-3D                                                                                                    | 18                                                                                                    | GREEN            | 27        | 24       | BLACK                                                                             |                                                                            | 82  |
| 45                                                                                                    | 3E-3H<br>4                                                                                                    | 18                                                                                                    | BLACK            | 28<br>28A | 24<br>24 | RED                                                                               |                                                                            | 83  |
| 46                                                                                                    | 4A                                                                                                    | 18                                                                                                    | BLACK            | 28B<br>20 | 24<br>24 | BLACK                                                                             |                                                                            | 84  |
| 47                                                                                                    | 54                                                                                                    | 18                                                                                                    | WHITE            | 29<br>29A | 24<br>24 | BLACK                                                                             |                                                                            | 85  |
| 48                                                                                                    | 5B<br>6                                                                                                    | 20<br>18                                                                                                    | BLACK            | 298<br>30 | 24<br>24 | BLACK                                                                             |                                                                            | 86  |
| 49                                                                                                    | 7                                                                                                    | 18                                                                                                    | ORANGE           | 30A       | 24       | RED                                                                               |                                                                            | 87  |
| 50                                                                                                    | 7A<br>8                                                                                                    | 18<br>18                                                                                                    | ORANGE<br>Yellow | 30B<br>31 | 24<br>24 | BLACK                                                                             |                                                                            | 88  |
| 51                                                                                                    | BA                                                                                                    | 18                                                                                                    | YELLOW           | 31A       | 24       | BLACK                                                                             |                                                                            | 89  |
| 52                                                                                                    | 9<br>10                                                                                                    | 18<br>18                                                                                                    | BRDWN<br>Blue    | 318<br>32 | 24<br>24 | BLACK<br>RED                                                                      |                                                                            | 90  |
| 53                                                                                                    | 10A                                                                                                    | 18                                                                                                    | BLUE             | 33        | 24       | BLACK                                                                             |                                                                            | 91  |
| 54                                                                                                    | 11<br>11A                                                                                                    | 18<br>18                                                                                                    | PURPLE           | 34<br>35  | 24<br>24 | GREEN<br>WHITE                                                                    |                                                                            | 92  |
| 55                                                                                                    | 11B                                                                                                    | 20                                                                                                    | BLACK            | 36        | 24       | BROWN                                                                             |                                                                            | 93  |
| 56                                                                                                    | 12                                                                                                    | 20<br>20                                                                                                    | red<br>Orange    | 37<br>38  | 24<br>24 | red<br>Black                                                                      |                                                                            | 94  |
| 57                                                                                                    | 14                                                                                                    | 20                                                                                                    | YELLOW           | 39        | 24       | GREEN                                                                             |                                                                            | 95  |
| 58                                                                                                    | 15                                                                                                    | 20<br>18                                                                                                    | RED              | 40<br>41  | 24<br>24 | WHITE<br>RED                                                                      |                                                                            | 96  |
| 59                                                                                                    | 16A                                                                                                    | 20                                                                                                    | BLACK            | 42        | 24       | BLACK                                                                             |                                                                            | 97  |
| 60                                                                                                    | 17<br>17A                                                                                                    | 20                                                                                                    | BLACK            | 43<br>44  | 24<br>18 | ureen<br>Brown                                                                    |                                                                            | 98  |
| 61                                                                                                    | 18                                                                                                    | 20<br>20                                                                                                    | BRDWN<br>Blue    | 45<br>46  |          |                                                                                   |                                                                            | 99  |
| 62                                                                                                    | 20                                                                                                    | 18                                                                                                    | RED              | 40<br>47  |          |                                                                                   |                                                                            | 100 |
| 63                                                                                                    | 21                                                                                                    | 18<br>18                                                                                                    | DRANGE<br>RED    | 48<br>40  | 10       | DEN                                                                               |                                                                            | 101 |
| 64                                                                                                    |                                                                                                    |                                                                                                    |                  | 49<br>50  | 18       | WHITE                                                                             |                                                                            | 102 |
| 65                                                                                                    |                                                                                                    |                                                                                                    |                  | 51<br>52  | 18<br>24 | BLACK                                                                             |                                                                            | 103 |
| 66                                                                                                    |                                                                                                    |                                                                                                    |                  | 52A       | 22       | BLACK                                                                             |                                                                            | 104 |
| 67                                                                                                    |                                                                                                    |                                                                                                    |                  | 53<br>53A | 24<br>22 | BLACK<br>BLACK                                                                    |                                                                            | 105 |
| 68                                                                                                    |                                                                                                    |                                                                                                    |                  | 54        | 24       | ORANGE                                                                            |                                                                            | 106 |
| 69                                                                                                    |                                                                                                    |                                                                                                    |                  | 54A<br>55 | 24<br>24 | orange<br>Brown                                                                   |                                                                            | 107 |
| 70                                                                                                    |                                                                                                    |                                                                                                    |                  | 55A       | 24       | BROWN                                                                             |                                                                            |     |
|                                                                                                    |                                                                                                    |                                                                                                    |                  |           |          |                                                                                   |                                                                            |     |
| NDTES:<br>B Denotes Terninal Strip Connection Parts List Reference 1<br>Lost Relay Number O Assembly<br>Lost Terninal Number O Panel<br>55 Lost Wire Number O Refrigerati<br>Wiring | CLISTOMER<br>APPRDVIG BY<br>APPRDVIG FIRM<br>DATE OF APPROVA<br>THIS DECLIMENT<br>INFIBURITION NO<br>ON<br>USED FOR MANLEN<br>WRITTEN PERMISS | CUSTOMER APPROVAL/REFERENCE<br>APPROVED BY<br>APPROVING FIRM<br>ONTE OF APPROVAL<br>THIS DOCUMENT CONTAINS PROPRIETARY<br>INFORMING NO SUCH INFORMITON IS NOT TO<br>BE DISCUSSED TO DIFESS FIRM ANY PAPENSE NOR<br>USED FOR MANAFERINEND ENDERSES IN THOMAS<br>WEITHEN FEMILISCOM FROM FORMA SCIENTIFIC |                  |           |          | -96 AFC KOC<br>-96 RTT RTT<br>-95 RTT KOC<br>-94 RTT KOC<br>-94 RTT RTT<br>BY CAC | Electrical Schematic<br>Forma Model:<br>4518 Table Top<br>Shaker/Incubator |     |
|                                                                                                    | Forma S                                                                                                    | Forma Scientific                                                                                                    |                  |           |          | TABLE TOP<br>RICAL SCHEMAT                                                        | 4518-70-0-D Rev. 4                                                         |     |
|                                                                                                    | BUA DHS RAKIETTA, UHU 45/50 TELEX 24-3394<br>TOLL FREE USA 800-848-3080, DHTD 614-373-4763                                                    |                                                                                                    |                  |           |          |                                                                                   | 1 aye 2 01 2                                                               |     |

Thermo Forma Millcreek Road, P.O. Box 649 Marietta, Ohio 45750 U.S.A.

Telephone (740) 373-4763 Telefax (740) 373-4189